#### 都日中ホームページ操作マニュアル -フロントエンド管理者用-

Ver1.00 B2

目次

 ログイン手順 P3 ▶ 記事の作成・編集 Р6 エディタ(文字入力機能)について P10 既存記事の再編集方法 P13 トップページの編集 P15 ▶ 投稿済み記事の一括管理 P17 ▶ 写真の投稿(アップロード) P20 写真のカタログ表示 P36 文字や画像へのリンクの貼り付け方。 P40 > PDFファイルの貼り付け方 P43 イベントカレンダー管理 P51 ▶ 揭示板管理 P57 Q&A P64

#### ログイン手順 ① ーフロントエンドー

## ログインについて

 記事を編集するためにログイン作業が必要となります。ログイン とはユーザ名とパスワードを入力する作業です。ログインを行う 手順を説明します。

ーログインとは-規定のユーザ名、パスワードを入力し、ホームページ上へ文書を新規投稿 したり、再編集が可能な状態にすることです。

ーセキュリティについてー ログインに対して記事の投稿を不可能にするログアウトという作業があり ます。複数人が触れるパソコンをご利用の場合、セキュリティ上、記事の 投稿が終了次第ログアウトを行う事が望ましいです。

#### ログイン手順② ログインページの表示

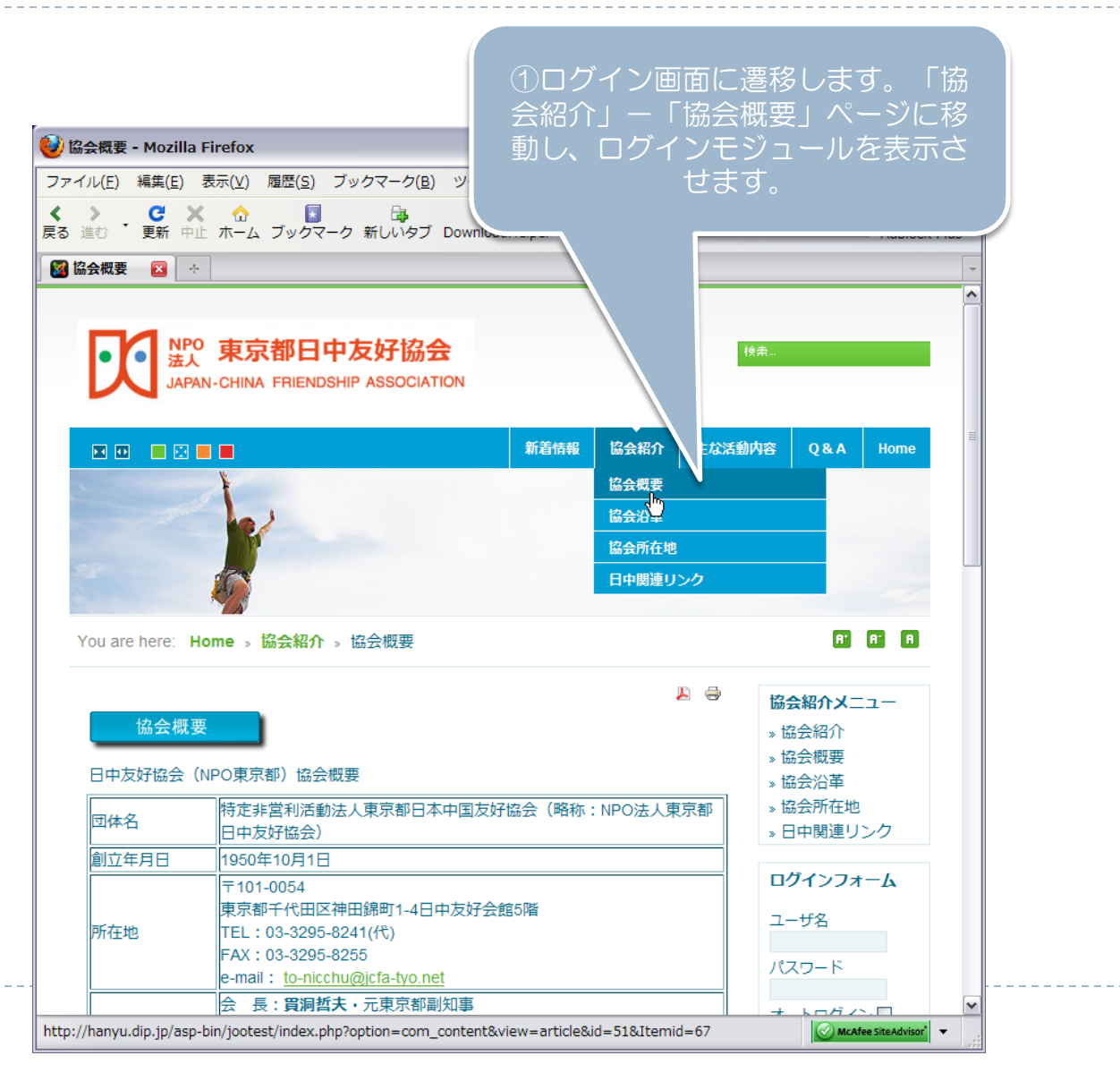

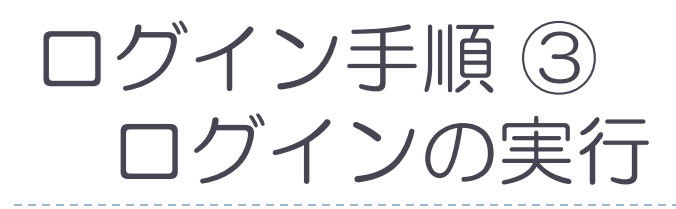

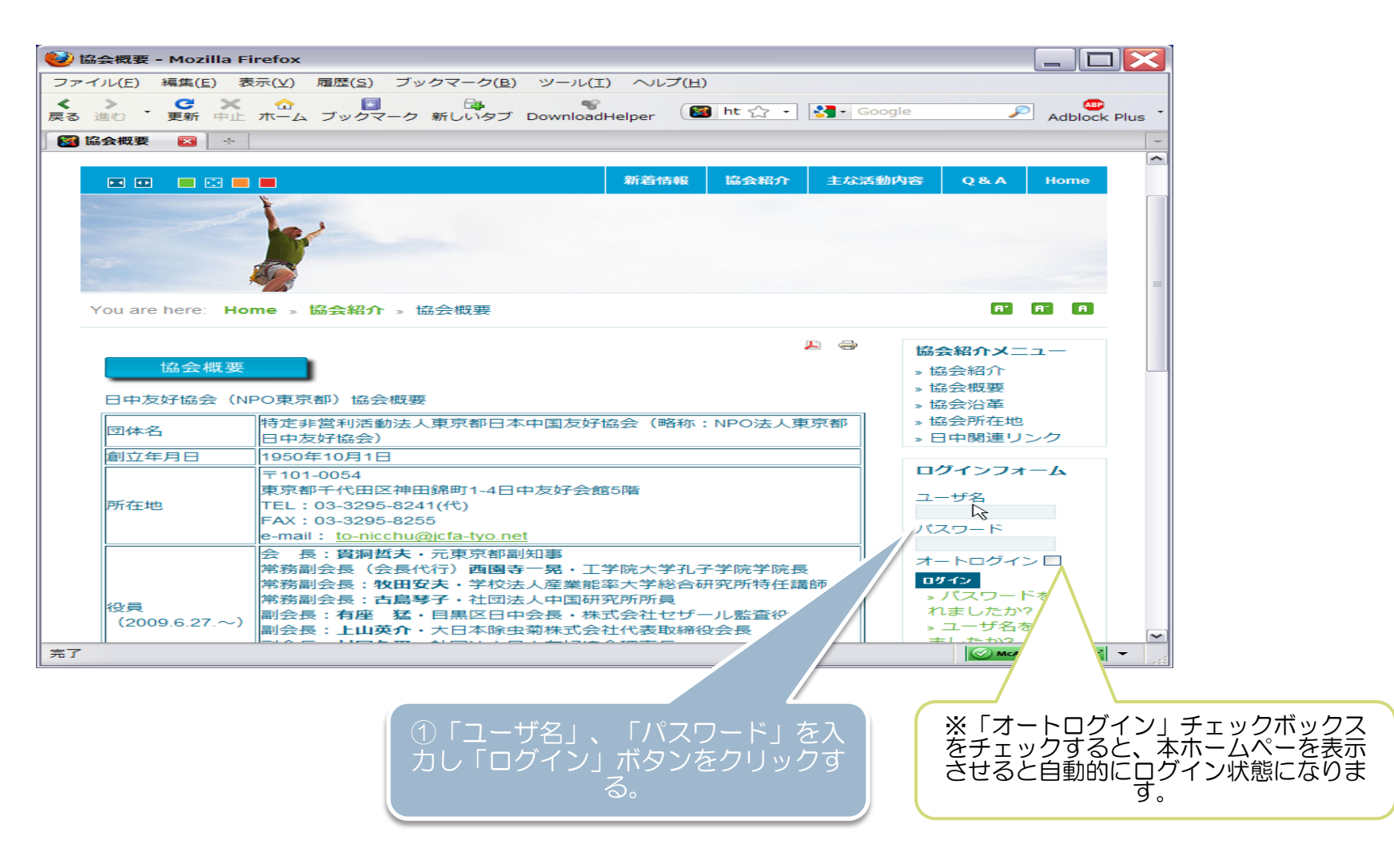

## 記事の作成・編集① -フロントエンドー

## 記事について

- 本ホームページに表示される文章は全て記事と呼ばれます。記事 を投稿する事により、ホームページ上へ文章の追加が行われます。
   本項目では、記事の新規投稿、既存記事の編集についての手順を 解説します。
- 記事の投稿はログインする事により可能となりますので、まずは ログイン作業を行ってください。

本項目について

- 新規投稿の方法
- ・投稿済み記事の編集方法
- 記事の削除について

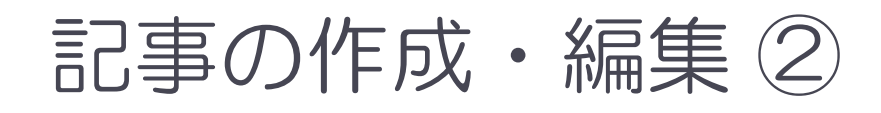

#### 記事の新規投稿

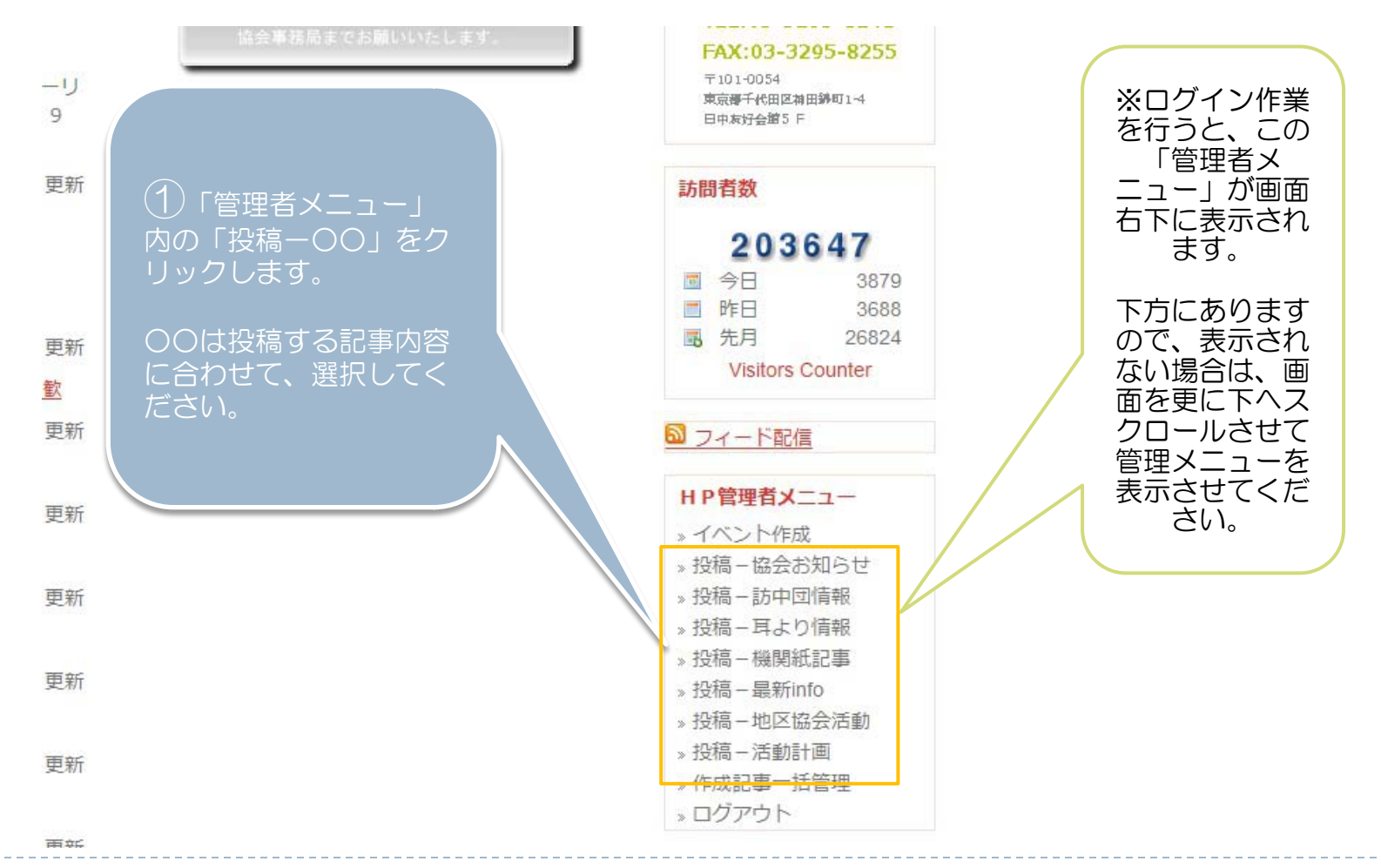

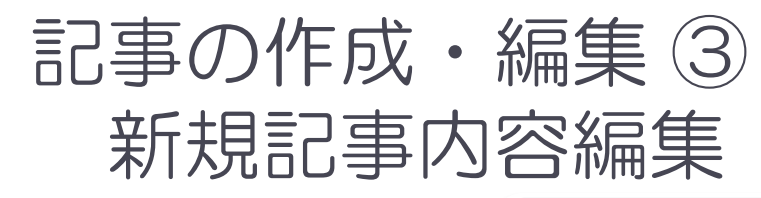

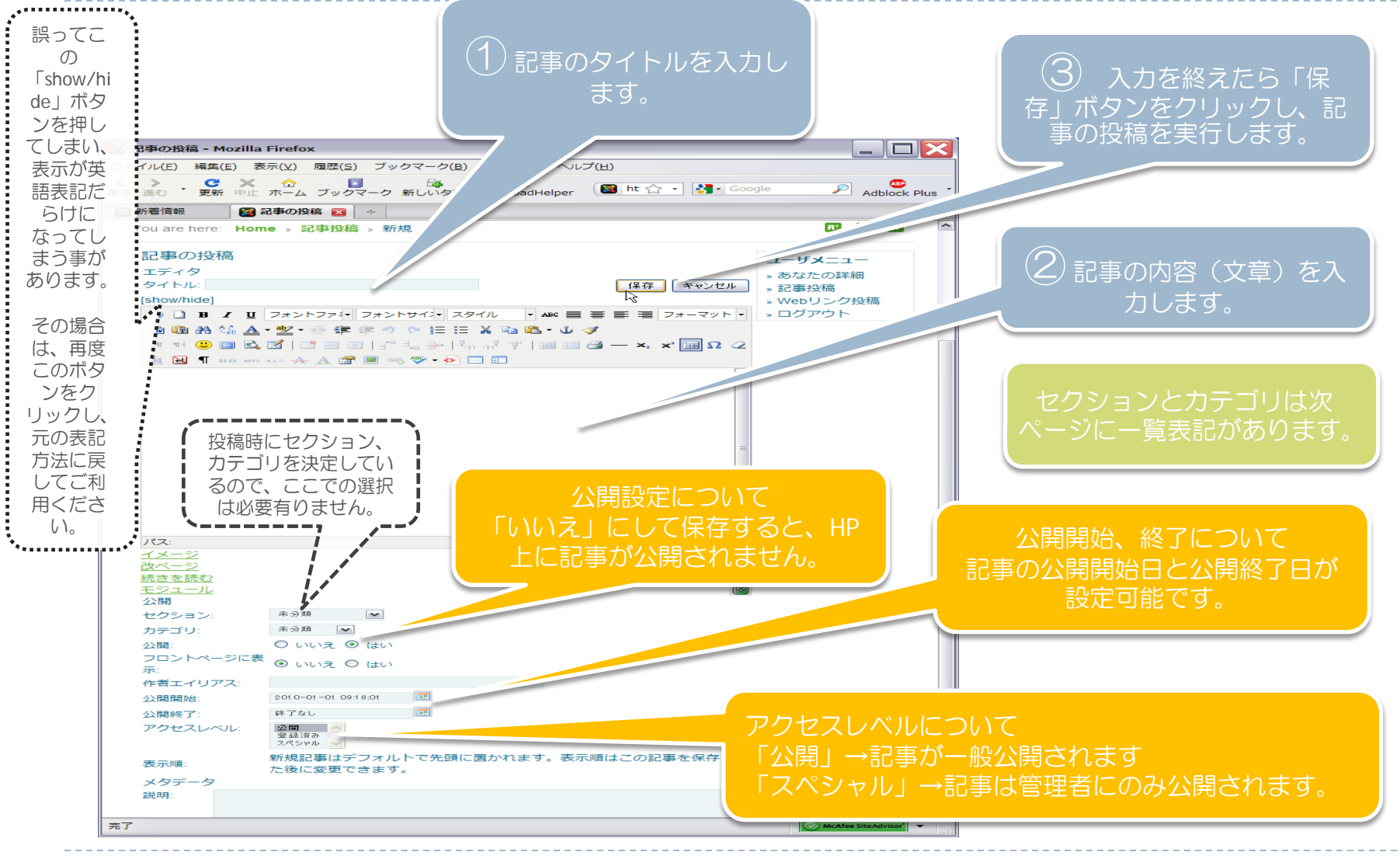

#### 投稿記事の削除について

基本的には記事の削除は行わず、記事の公開・非公開の設定により、記事を表示をさせない事により、対応をお願いします。

また、新イベントに対しては、不要になった旧記事記事からの内容書き換えは行わず、新規に記事を作成してください。 旧記事を書き換えた場合は、トップページの新着情報に表示されず、旧記事の内容も消えてしまうため、ホームページに対してユーザーからの検索効果が大変小さくなってしまいます。

セキュリティの関係上、記事をゴミ箱へ捨てる事はできますが、ホームページ管理者以外は記事の完全削除は行えません(バックエンドでの作業が必要となります)。
 記事の完全消去を行いたい場合には、お手数ですが管理者へお申し出ください。

#### エディタについて ① ーエディタ機能一覧(補足) -

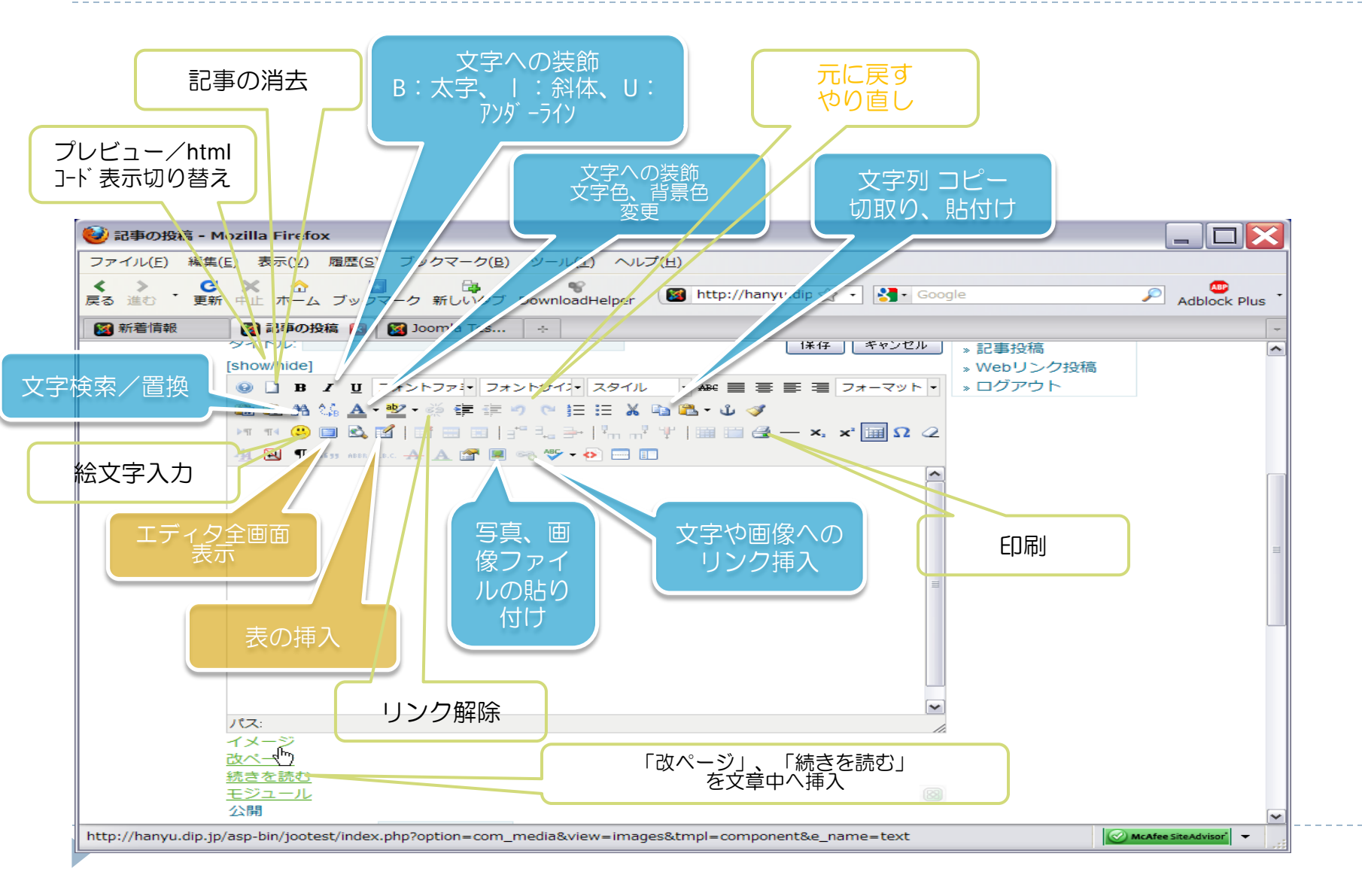

#### エディタについて ② 一表の行挿入(i)-

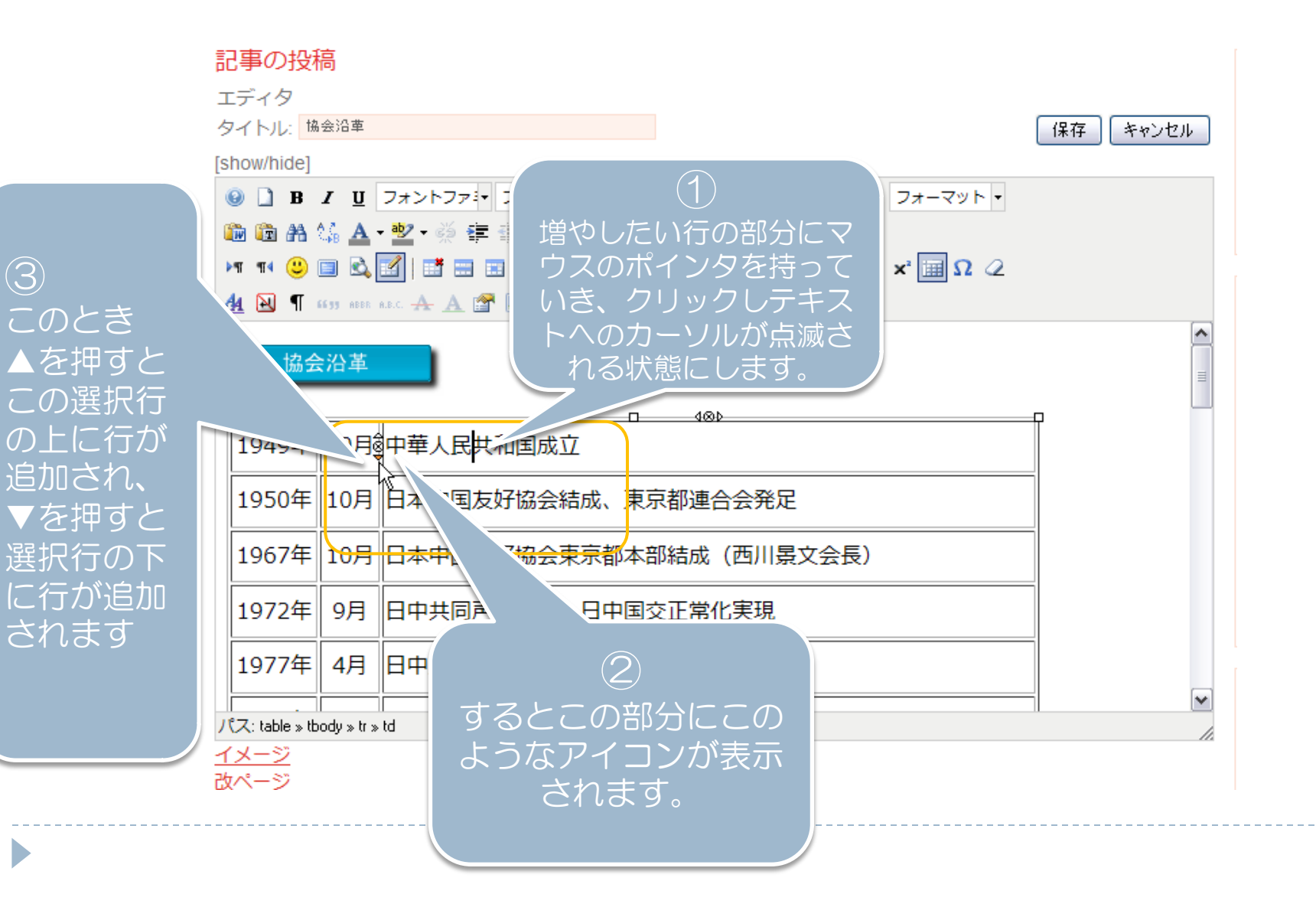

#### エディタについて ③ 一表の行挿入(ii) -

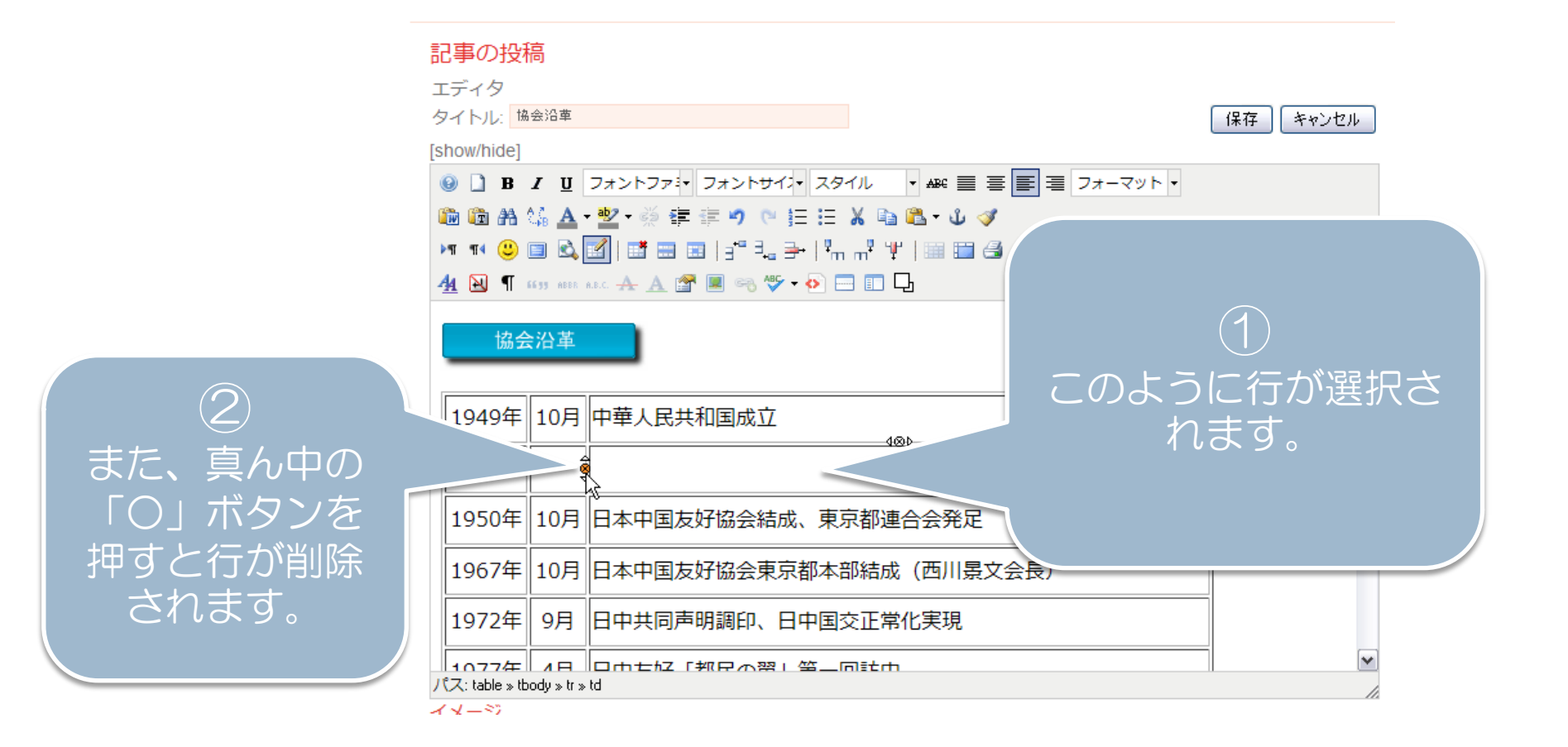

## 既存記事の再編集方法①

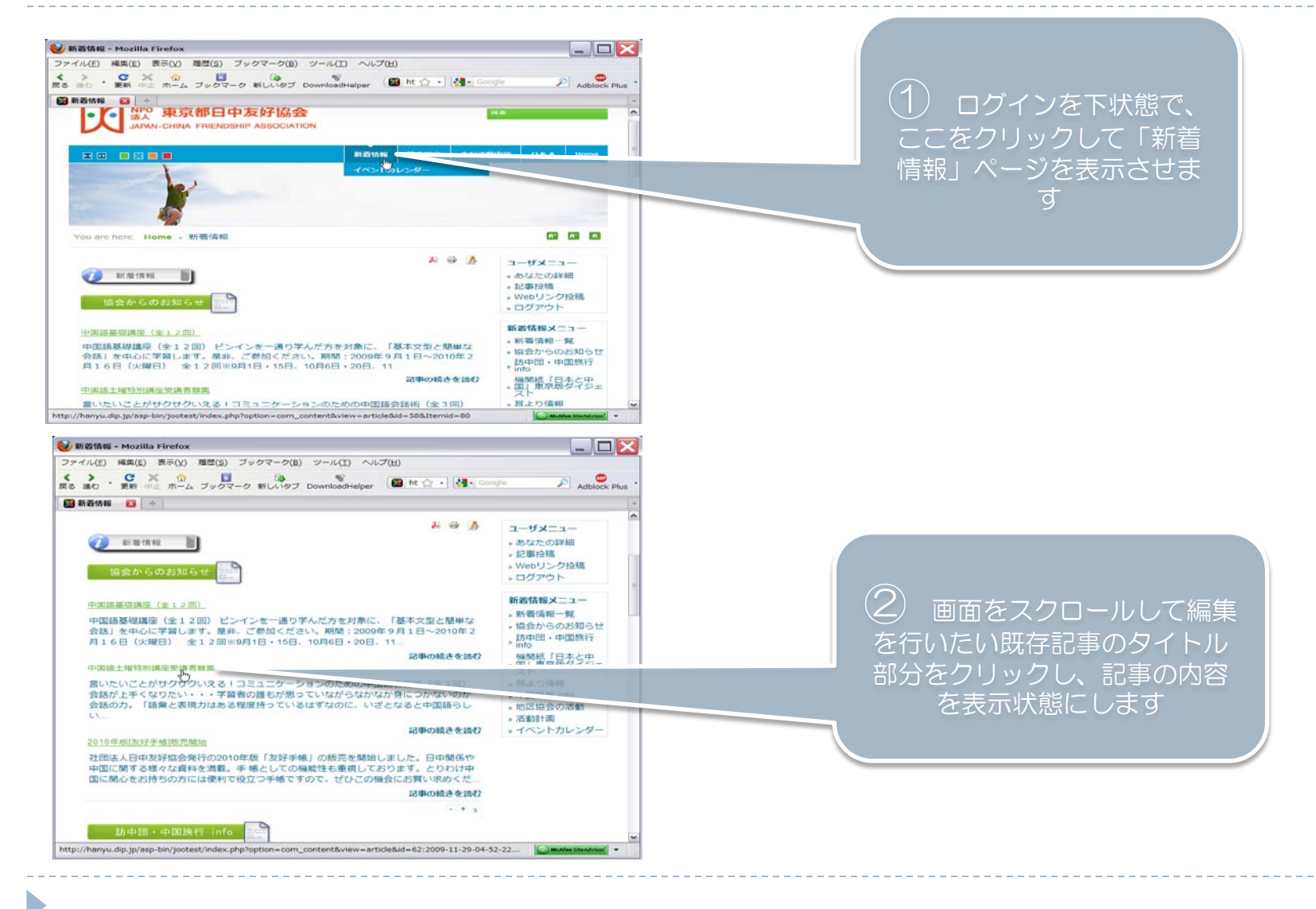

### 既存記事の再編集方法2

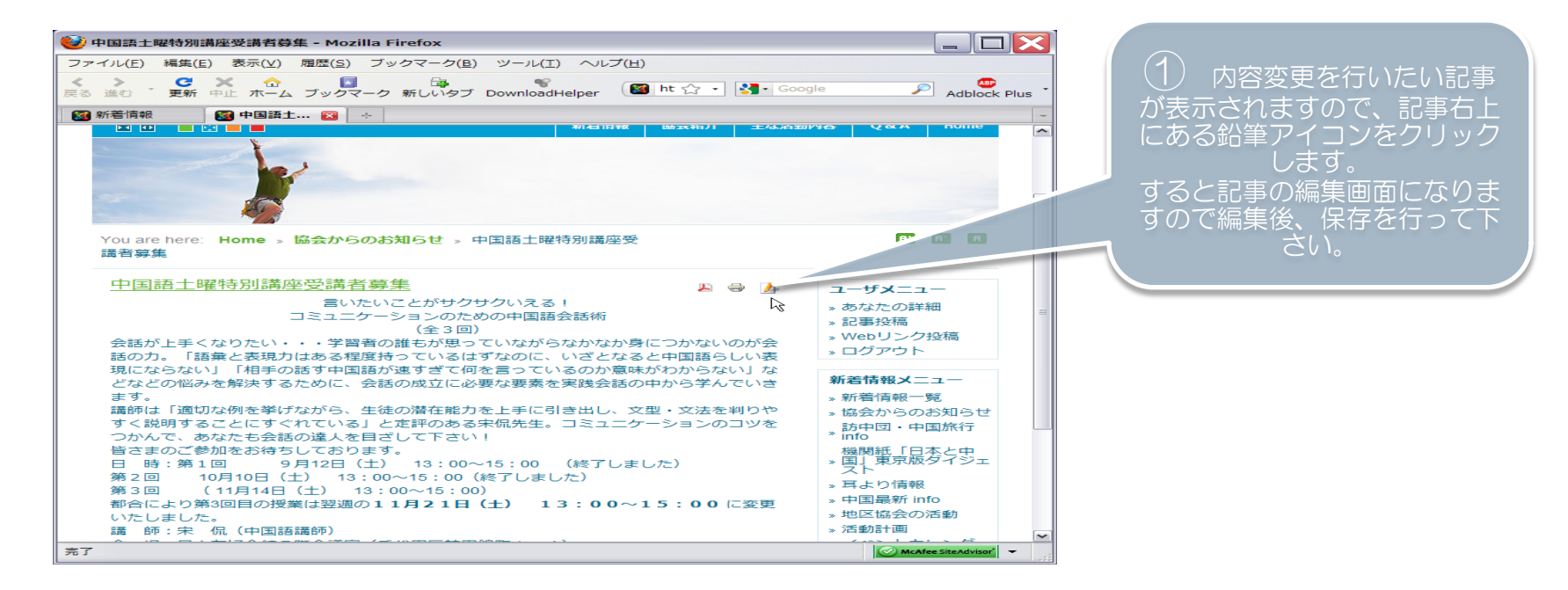

トップページの更新も、「既存記事の編集方法」の手順で 行う事が可能です。ログイン後(フロントエンド)、トッ プページを表示させ、同様の手順にて編集を行います。

#### トップページの編集 ①

お知らせ項目の内容編集と、バナー広告の挿入が行えます。 まず、ログイン状態でトップページを表示させます。

汉東京都日中友好協会

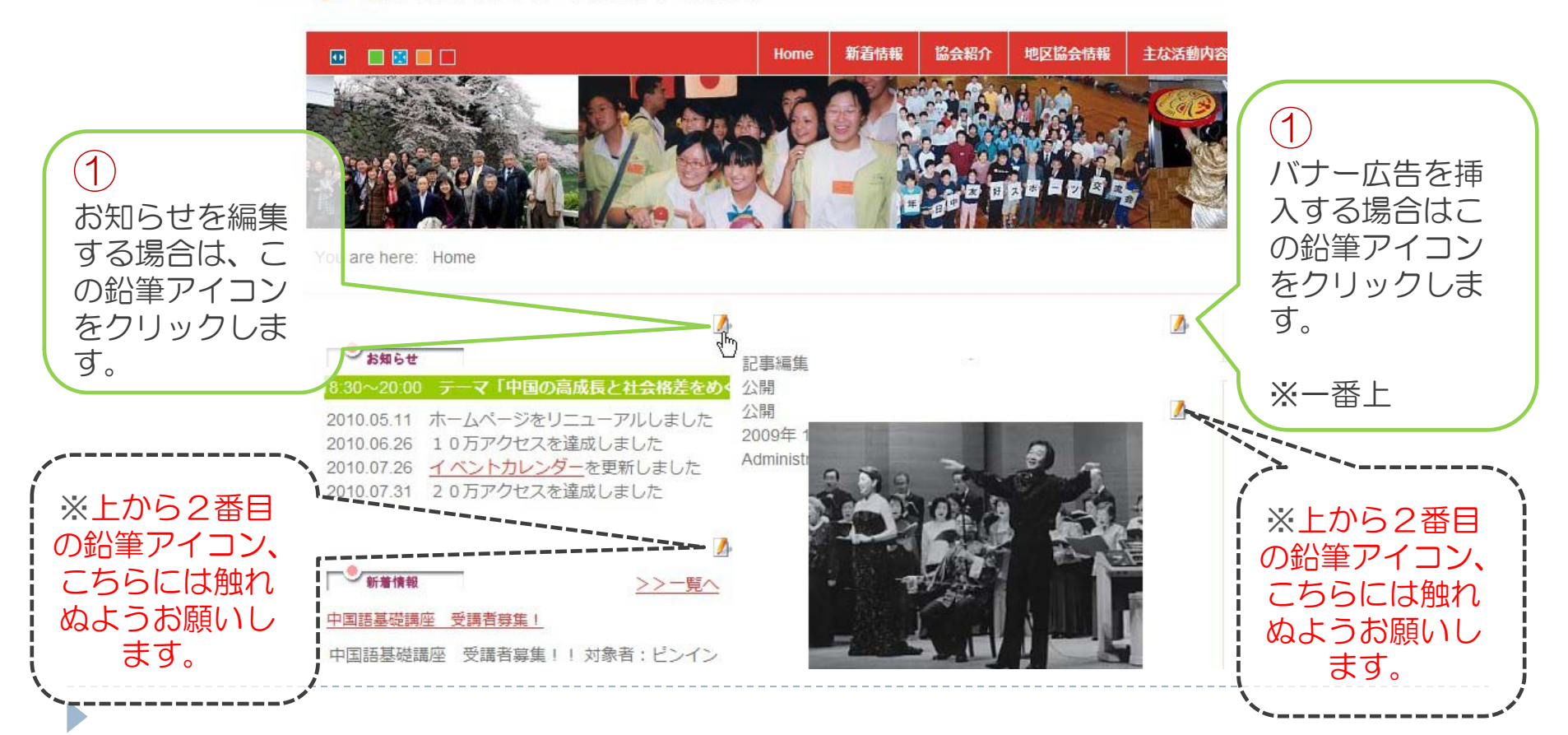

#### トップページの編集 ②

#### 「お知らせ」項目の編集

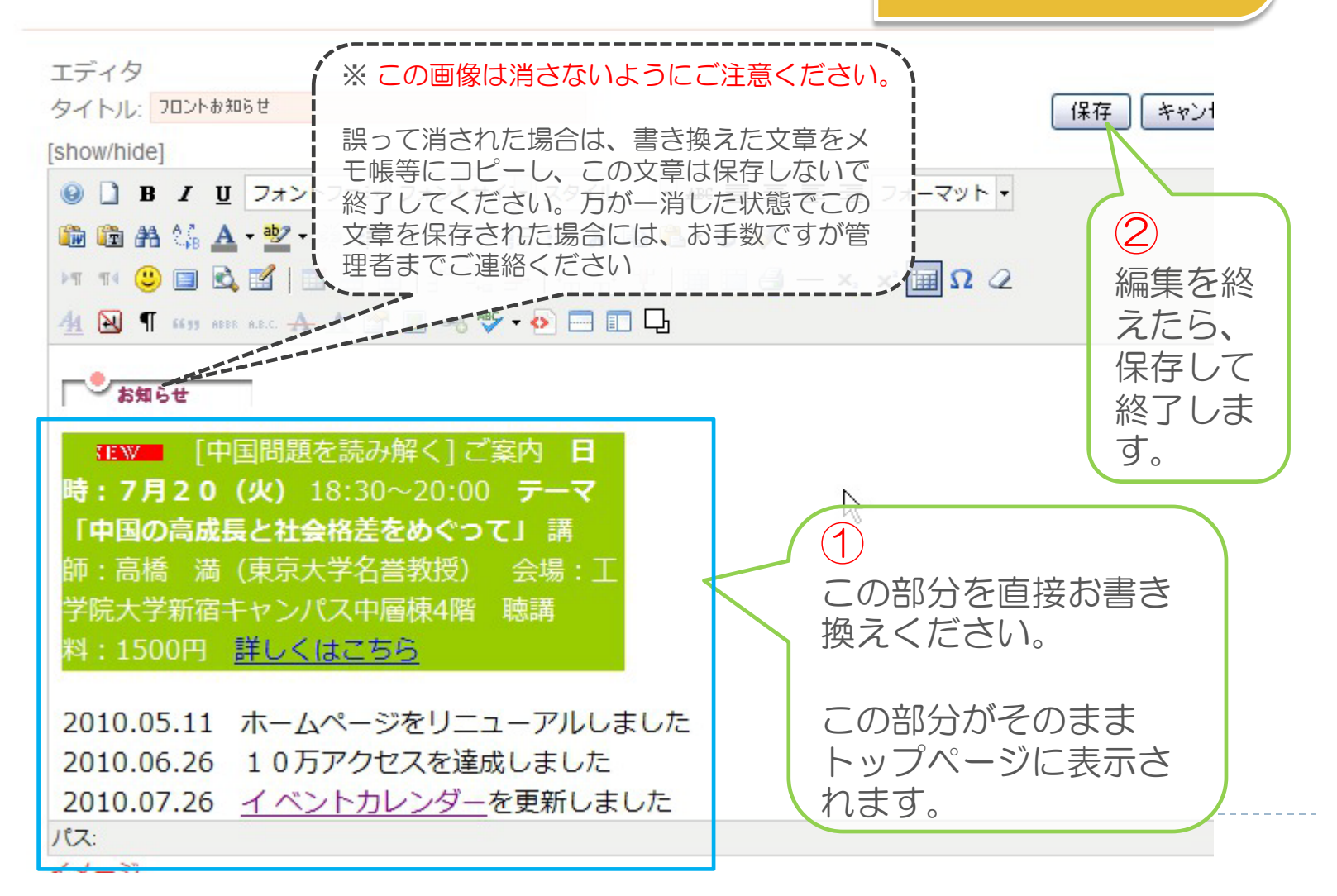

バナー広告の挿入には、 同様の手順で、トップ ページよりもう一方の記

事を開き、内容書き込み 欄に、規定の大きさの画 像を貼り付けます。

## 投稿済み記事の一括管理について ①

・作成した記事が一覧表示され、記事の検索が容易で、 見つけた記事の必要な項目を閲覧したり設定が行え ます。記事の公開、非公開の設定、記事の編集、閲 覧件数の確認等が行えます。

| 協会事務     | でお願いいたします。<br>FAX:03-3295-8255                                                          |            |
|----------|-----------------------------------------------------------------------------------------|------------|
| -IJ<br>9 | 〒101-0054<br>東京第千代田区湖田跡町1-4<br>日中町好会館5 F                                                |            |
| 更新       | <sup>56間者数</sup><br>203647<br>◎ 今日 3679<br>◎ 昨日 3688<br>□ グインし<br>能で、「管                 | った状<br>管理メ |
| 更新       | <sup>国 先月 26824</sup> ニュー」 c                                                            | より         |
| <u> </u> | Visitors Counter                                                                        | ≢げ         |
| 更新       |                                                                                         |            |
| 更新       | HP管理者メニュー<br>、 イベント作成<br>、 478-166か知らせ<br>クします。                                         | 2729       |
| 更新       | <ul> <li>3 投稿 - 訪中団情報</li> <li>3 投稿 - 市上り情報</li> </ul>                                  |            |
| 更新       | <ul> <li>&gt; 投稿 - 機関統記事</li> <li>&gt; 投稿 - 最新info</li> <li>&gt; 投稿 - 地区協会活動</li> </ul> |            |
| 更新       | - <del>北</del> 镇 活動計画<br>> 作成記事一括管理                                                     |            |
| a tr     |                                                                                         |            |

#### 投稿済み記事の一括管理について2

・作成記事一覧の画面に遷移します。このページは本画面の解説を行います。 本ページの内容は理解しなくても全体の作業には問題有りません。お急ぎの方は次項へお進み下さい。

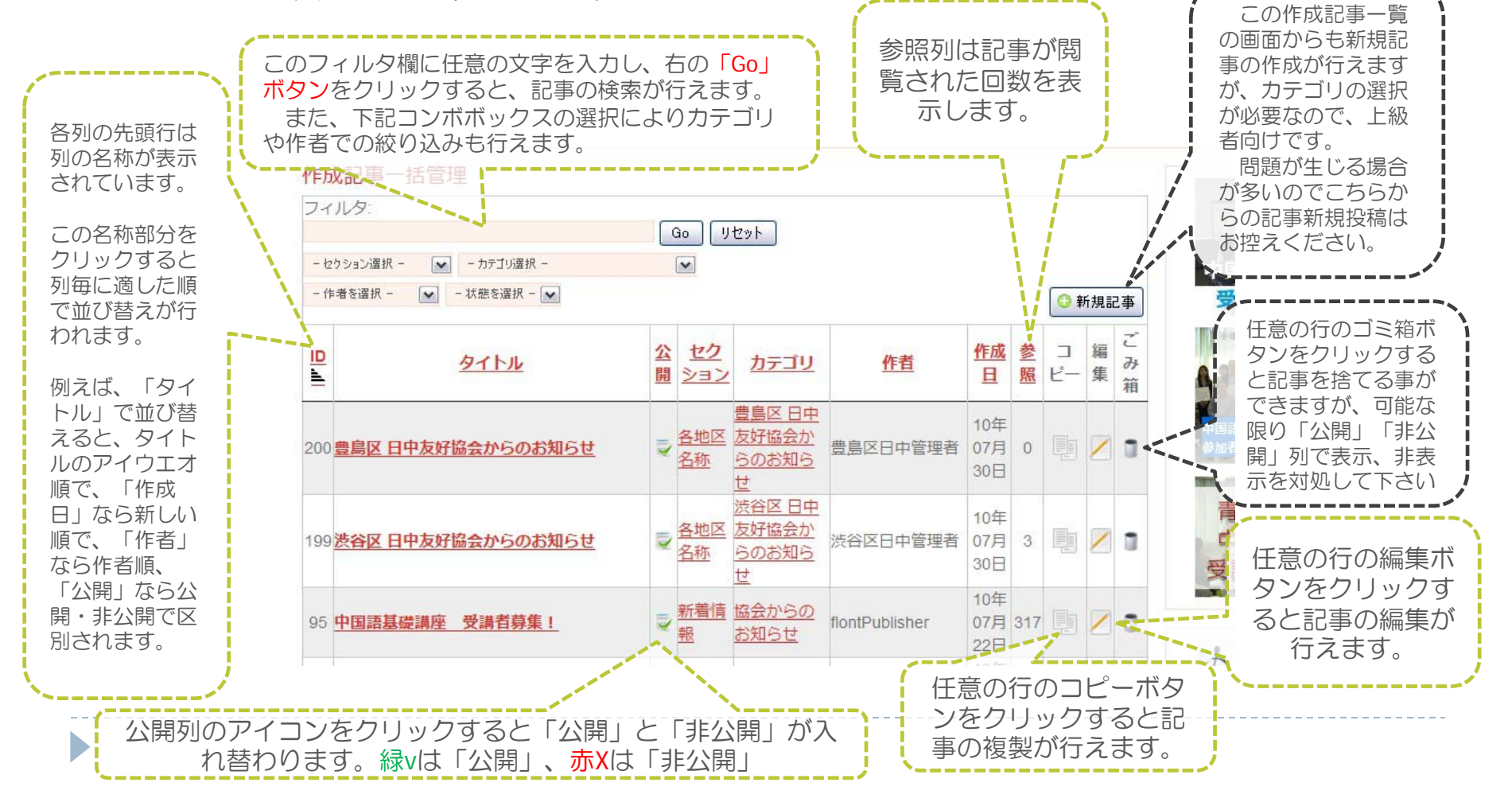

#### 投稿済み記事の一括管理について③【補足】 ーカテゴリ・セクションについて-

| セクション(親) | カテゴリ(子)             |
|----------|---------------------|
| 新着情報     | 協会からのお知らせ           |
| 新着情報     | 訪中団・中国旅行情報          |
| 新着情報     | 機関紙「日本と中国」東京版ダイジェスト |
| 新着情報     | 耳寄り情報               |
| 新着情報     | 中国最新info            |
| 新着情報     | 地区協会の活動             |
| 新着情報     | 活動計画                |
| 主な活動内容   | 中国語教室               |
| 主な活動内容   | 太極一 球               |

前ページの一覧表示より記事の新規投稿を行う場合には 上記の設定が必要となります。 「セクション」と「カテゴリ」を記事内容に合わせ設定を 行うだけで、各ページへ自動的に新規記事が割り当てられ、 表示されます。伴って、トップページへの表示、新着情報 ページも自動更新される仕組みになっています。

#### 写真の投稿①

 デジカメの高性能化により、撮影した写真の画像 ファイルはサイズが大きすぎてホームページでの表 示に適していません。アップロードする画像ファイ ルをホームページに適するサイズへ変更する必要が あります。

1) 画像加エソフトウェアのインストール
 2) 画像の加工(画像ファイルのサイズを縮小)
 3) 画像のアップロード

の手順で行います。1)のソフトウェアインストー ル作業は1度行えば再度行う必要は有りません。

### 写真の投稿②(ソフトインストール)

使用するソフトの名称は「DownSizeAll」です。
 下記のアドレスからソフトをダウンロードしてください。

http://my.vector.co.jp/servlet/System.FileDownload/download/http/0/346958/pack/win95/art/graphics/digicame/DsAll202Setup.exe?ds

ダウンロードしたファイルをダブルクリックして開くと下記のウィン ドウが表示されるので、実行をクリックして、ソフトの指示通りに進 み、インストールを完了します。

| 開いてい  | るファイル・セキュリティの警告 🛛 🔓 🔀                                                                                             |  |
|-------|----------------------------------------------------------------------------------------------------|--|
| 発行元を  | を確認できませんでした。このソフトウェアを実行しますか?                                                                                      |  |
|       | 名前: DsAll202Setup.exe<br>発行元: 不明な発行元<br>種類: アブリケーション<br>発信元: C:¥Documents and Settings¥Taro¥デスクトップ<br>実行(R) キャンセル |  |
| 🔽 この利 | ■■■■■■■■■■■■■■■■■■■■■■■■■■■■■■■■■■■■                                                                              |  |
| 8     | このファイルには、発行元を検証できる有効なデジタル署名がありません。信頼で<br>きる発行元のソフトウェアのみ実行してください。<br>実行することのできるソフトウェアの詳細を表示します。                    |  |

### 写真の投稿③(画像の加工)

#### アップロードするファイルをWindows上で表示させ、 ファイルを右クリックします。

画像ファイルを右クリックす ると、このようなメニューが 表示されます。

メニューの中から、この「画 像の縮小ーDownsizeAll」をク リックします。

この項目が表示されない場合 は、ソフトのインストールが 完了していない可能性があり ます。

また画像ファイルは「jpg」で ある必要があります。 「png」「gif」「raw」画像は 非対応です。

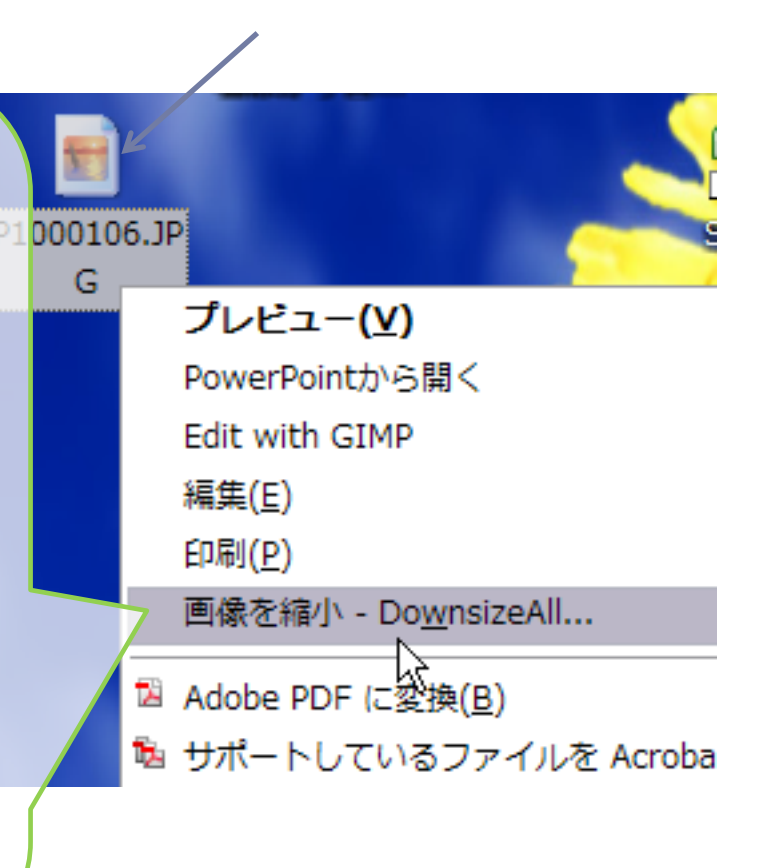

#### 写真の投稿④(画像の加工)

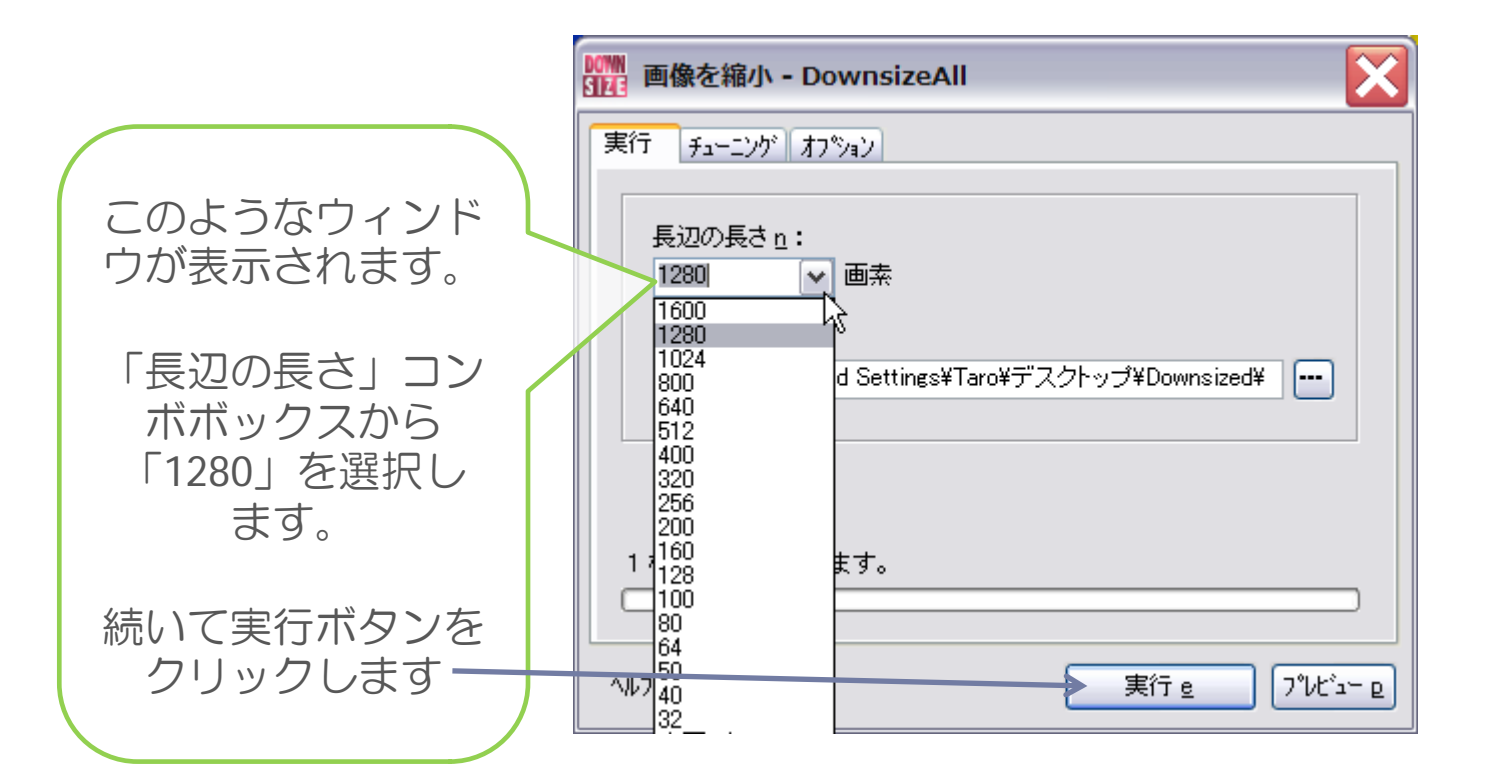

#### 写真の投稿5(画像の加工)

 縮小された画像ファイルの完成です。画像をアップロードする準備 が整いました。

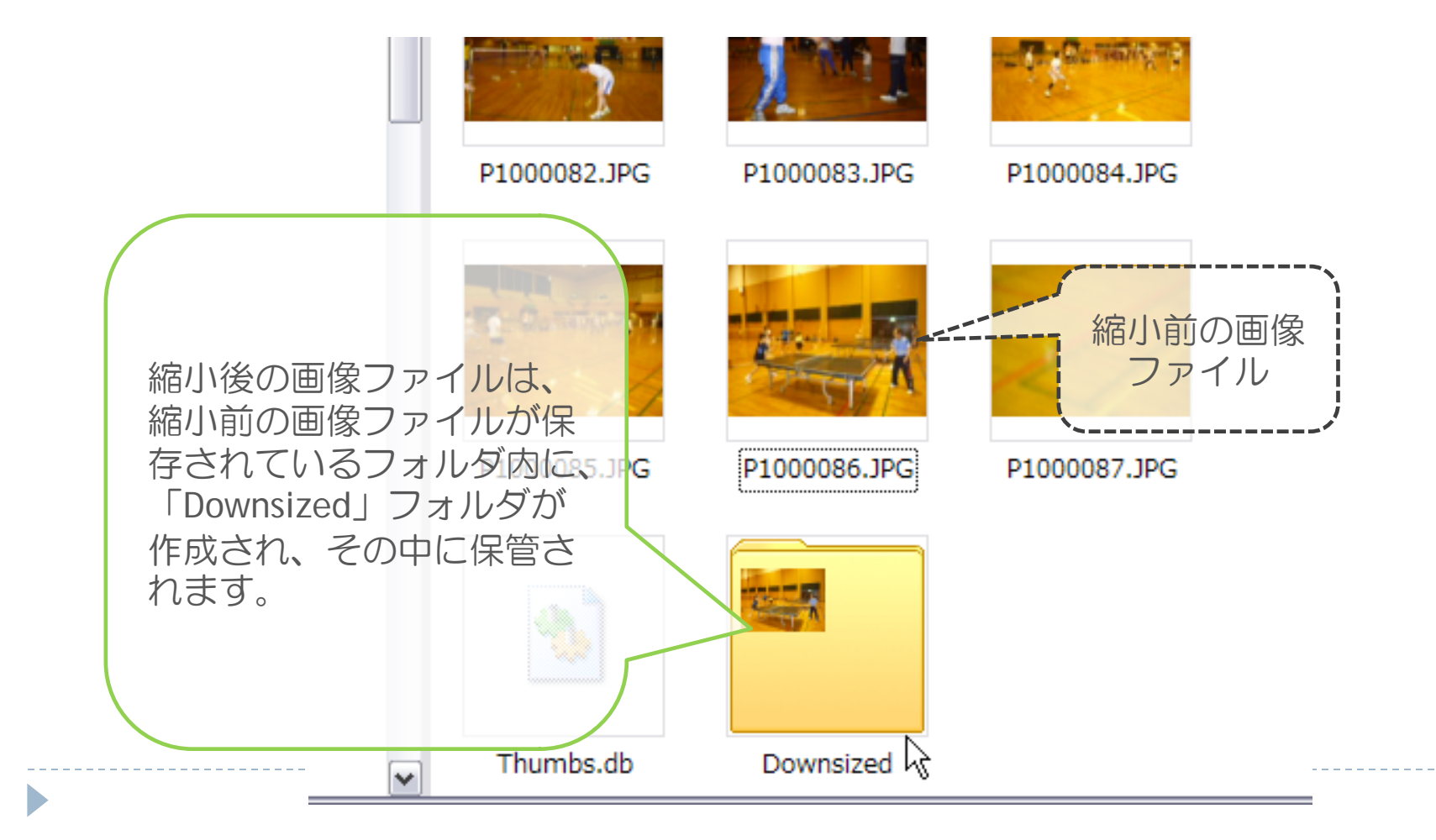

## 写真の投稿⑥(アップロード)

> 写真の投稿は独特のシステムになっております。若 干取っつきにくいですが、手順通りに進めれば問題 はありませんので、頑張りましょう。

|                                                  | Wou are here: Home » 記事作成 – 協会お知らせ » 新規 |          |
|--------------------------------------------------|-----------------------------------------|----------|
| 記事の編集で、<br>「イメージの挿<br>入/編集」アイ<br>コンをクリック<br>します。 |                                         | 保存 キャンセル |

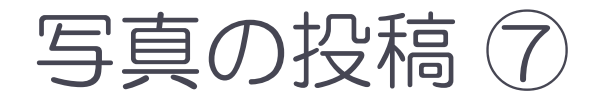

#### ▶ 画像ファイルの保存場所選択(i)

| イメージ       Rollover       Advanced         Properties       URL         以保L       (         ガ法       ×       ● 縦噴比固定         ガ法       ×       ● 縦填比固定         酸重       デフォルト ▼       2½.2         会白       上       右       下       左         検       「幅       一般定なしー・▼       A9イル       一般定なしー・▼       在                                                                                                    | Lorem ipsum<br>r sit amet, consetetur<br>pscing elitr, sed diam<br>imy eirmod tempor invidunt<br>bore et dohore magna<br>iyam erat, sed diam                                                                                                    |
|----------------------------------------------------------------------------------------------------|----------------------------------------------------------------------------------------------------|
| 解重 デフォルト ▼ 2児2                                                                                                    | pscing elitr, sed diam<br>imy eirmod tempor invidunt<br>bore et dolore magna<br>iyam erat, sed diam                                                                                                    |
|                                                                                                    | ptua.                                                                                                    |
| <ul> <li>現在のデイレクトリ: / (7 folders, 8 files)</li> <li>挿入するにはファイル名をクリックします。プロパティを参照するには名前の右側をクリックします。 複数のファイルを選択するにはCTI</li> <li>● フォルグ</li> <li>○ 合</li> <li>○ CM_banner</li> <li>○ CM_banner</li> <li>○ HPmaterial</li> <li>○ a_Shibuya_tiku</li> <li>○ temp</li> <li>○ boshima tiku</li> </ul>                                                                                                    | RL+クリックします。<br>Compared and American American<br>Details                                                                                                    |
| Image: Solution of the second second seco | Incart Ew\drll.                                                                                                    |
|                                                                                                    | ● 読んでディレクトリ: / ( 7 folders, 8 files )<br>● 読んするにはファイル名をクリックします、プロパティを参照するには名前の右側をクリックします。 遺跡のファイルを提択するには名「<br>● フォルグ □ a_report_Picture<br>□ ルート □ CM_banner □ CM_banner □ HPmaterial □ temp □ xa_Shibuya_tiku □ xa_Shibuya_tiku □ xzz_etc □ 008.jpg □ ext_Toshima_tiku □ zzz_etc □ articles.jpg □ ext_lang.png □ ext_plugin.png ♥  ■ ################################## |

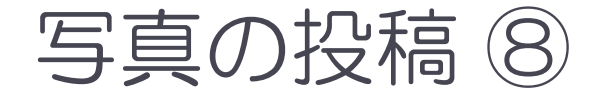

#### ▶ 画像ファイルの保存場所選択( ii )

| イメージマネージャ:1.5.6                                      | ×                                                                 |
|------------------------------------------------------|-------------------------------------------------------------------|
| イメージ Rollover Advanced                               |                                                                   |
| Properties                                           |                                                                   |
| URL                                                  | a_report_picture_                                                 |
|                                                      |                                                                   |
| 寸法 × W横比固定                                           | dolor sit amet, of nsetetur                                       |
| 配置 デフォルト ▼ クリア設定なし ▼                                 | sadipscing elitr, sed dia Ran シアロードするわけで                          |
| 会白 上 右 下 左 ▼ Equal Values                            |                                                                   |
| 線 🧧 🦷設定なし 🗸 スタイル設定なし 🗸 色 📃                           | 」<br>voluptua. 97、<br>中身は更に年度別                                    |
|                                                      | に分かわています                                                          |
| 参照                                                   |                                                                   |
| 📾 現在のディレクトリ: /xa_Shibuya_tiku ( 3 folders, 0 files ) |                                                                   |
| ● 挿入するにはファイル名をクリックします。プロパティを参照するには名前の右側をクリックします。 連   |                                                                   |
|                                                      | 成日の牛皮ノオルノセノ                                                       |
| フォルダ 🔷                                               |                                                                   |
|                                                      |                                                                   |
| a_report_Picture     202_7                           | 修正目時: 23/07/2010, 18:30 ノリーオ 2 円 C 6 9 。<br>コンテンツ: 0 フォノガ, 0 ファイル |
| B B HPmaterial No files                              |                                                                   |
| 🗄 🚞 temp                                             | 例・現在が2010年たら                                                      |
| 🖃 🦕 xa_Shibuya_tiku                                  | 例・坑江/2010年なら                                                      |
|                                                      | 「2010」フォルダを                                                       |
| ■ <u>=</u> 2012                                      |                                                                   |
| 🗈 📴 xb_Toshima_tiku                                  | シリックしょり。                                                          |
| 🗄 🚞 zzz_etc                                          | → \ (「2010」の文字をク                                                  |
|                                                      |                                                                   |
| 現在は「a report pictu                                   | $re \int 0$                                                       |
|                                                      |                                                                   |
| : ノオルタ内か表示されてい                                       | いより。                                                              |
|                                                      |                                                                   |
| ***************************************              | *******************                                               |

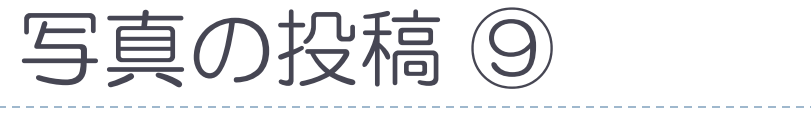

#### アップロード画像の選択(i)

|                           | イメージマネージャ : 1.5.6                                                | ×                                                           |
|---------------------------|------------------------------------------------------------------|-------------------------------------------------------------|
|                           | イメージ Rollover Advanced                                           |                                                             |
|                           | Properties                                                       |                                                             |
|                           | URL                                                              |                                                             |
|                           | 代替テキスト                                                           |                                                             |
|                           |                                                                  | dolor sit amet, consetetur                                  |
|                           | ■ ■ デフォルト ▼ クリア設定なし ▼                                            | sadipscing elitr, sed diam<br>nonumy eirmod tempor invidunt |
|                           | 余白 上 石 下 左 ▼ Equal Values                                        | ut labore et dolore magna<br>aliquyam erat, sed diam        |
|                           | 線 「幅設定なし 📝 スタイル設定なし 📝 色 📃 🗔                                      | voluptua.                                                   |
|                           |                                                                  |                                                             |
|                           | ラMM<br>一 現在のディレクトリ: /xa Shibuva tiku/2010 ( 0 folders, 1 files ) |                                                             |
|                           | (1) 挿入するにはファイル名をクリックします。プロパティを参加するには名前の右側をクリックします。複数のファイル/       | を選択するにはCTRL+クリックします。                                        |
|                           |                                                                  |                                                             |
|                           | フォルダ 😭                                                           | Details                                                     |
|                           | □ □ \L-ト                                                         |                                                             |
|                           | a_report_Picture                                                 |                                                             |
|                           | E G HDmaterial                                                   |                                                             |
|                           | temp                                                             |                                                             |
|                           | 🖃 🧁 xa_Shibuya_tiku                                              |                                                             |
|                           |                                                                  |                                                             |
| ,**<br>⊤□ <i>→</i> _ /_ ! |                                                                  |                                                             |
| 現仕は                       | 2010」のノオルタ内                                                      |                                                             |
| が表示さ                      | さわています 保存場                                                       | アッフロートアイコン                                                  |
|                           |                                                                  | をクリックします。                                                   |
| 別の当                       | 「「」「「」「「」」「「」」「「」」                                               | A Insert キャンヤル                                              |
|                           | ······································                           |                                                             |

# 写真の投稿 ① ▶ アップロード画像の選択(ii)

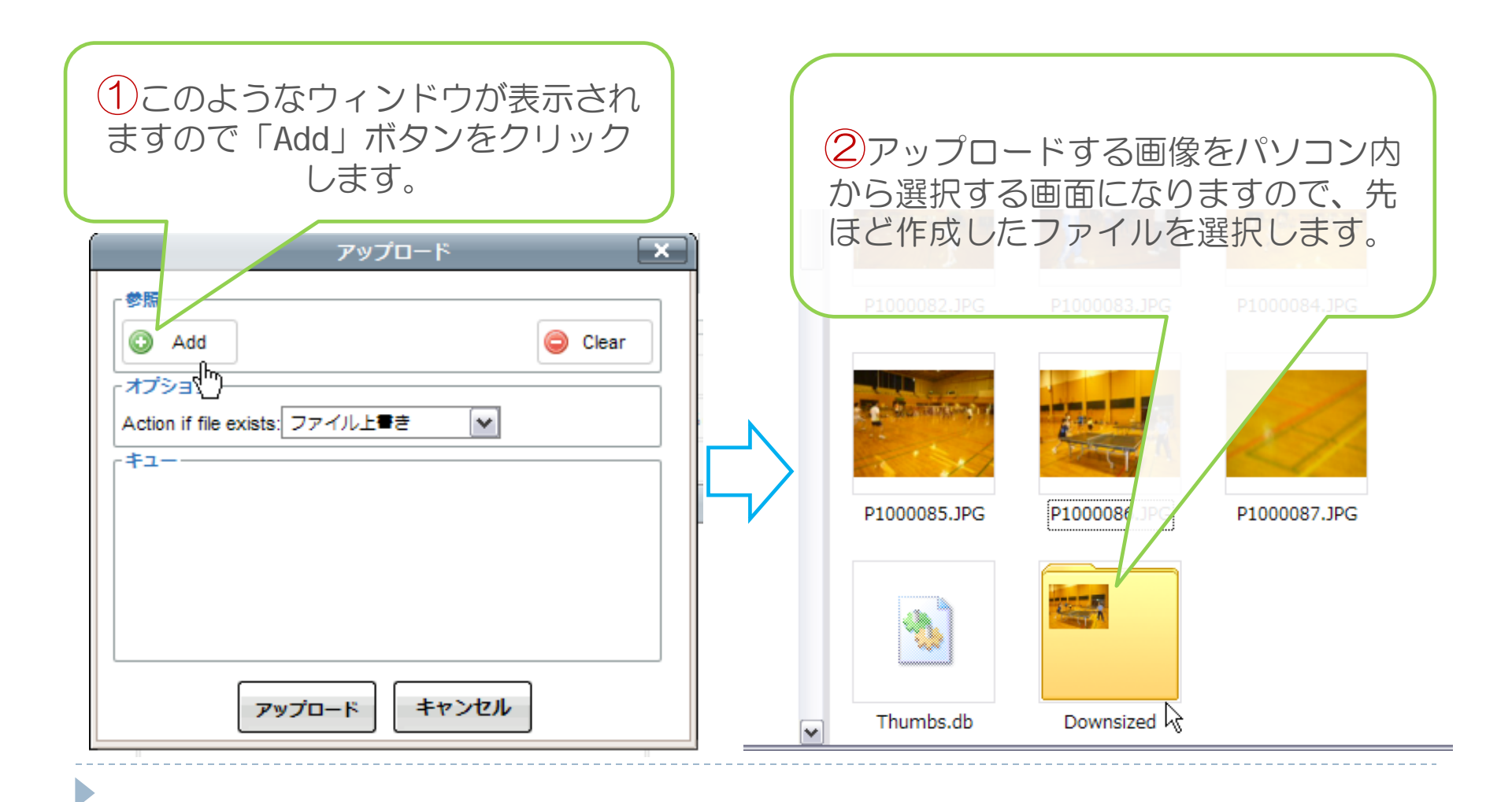

# 写真の投稿 ① ▶ アップロード画像の選択(ii)

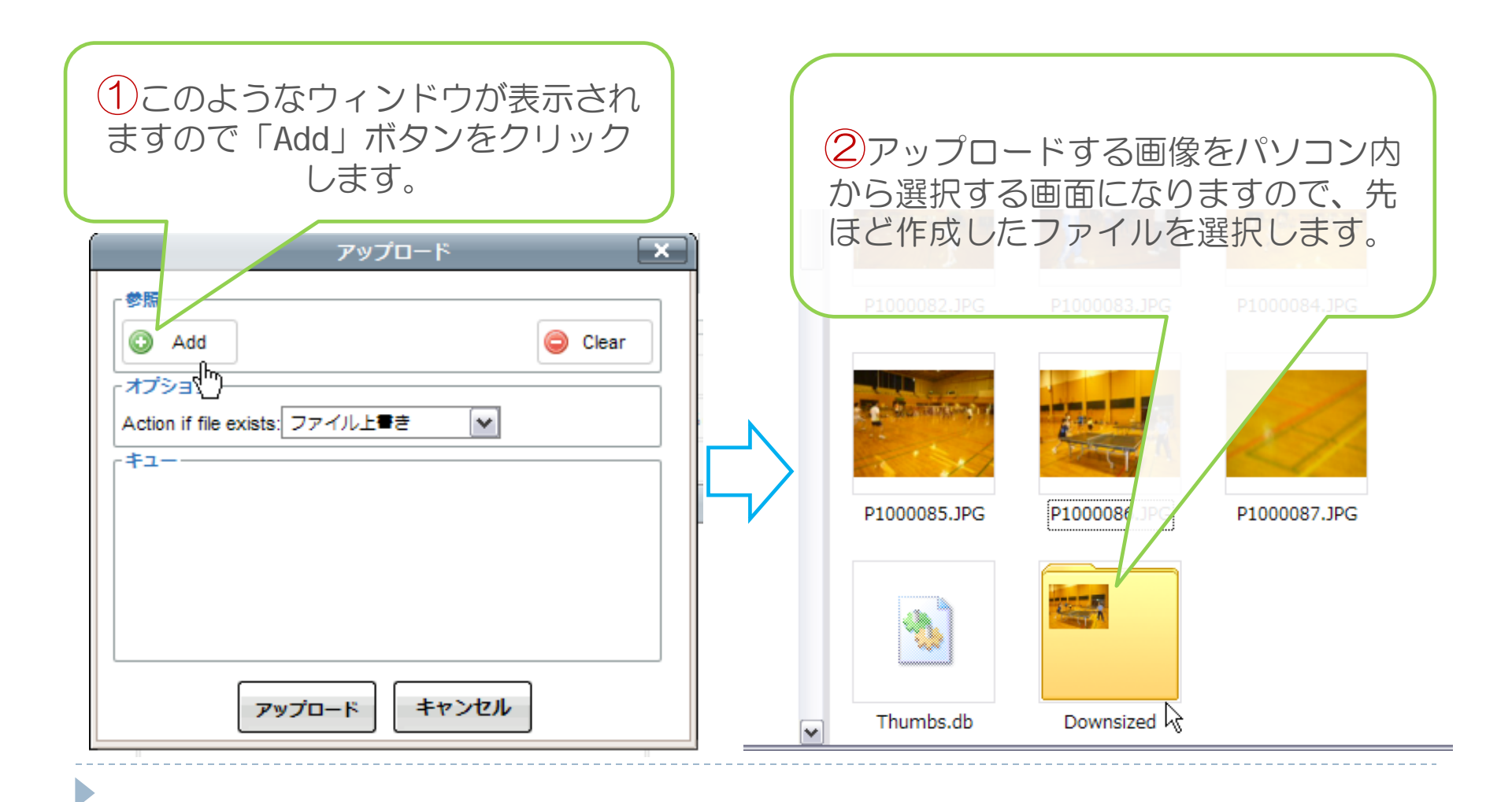

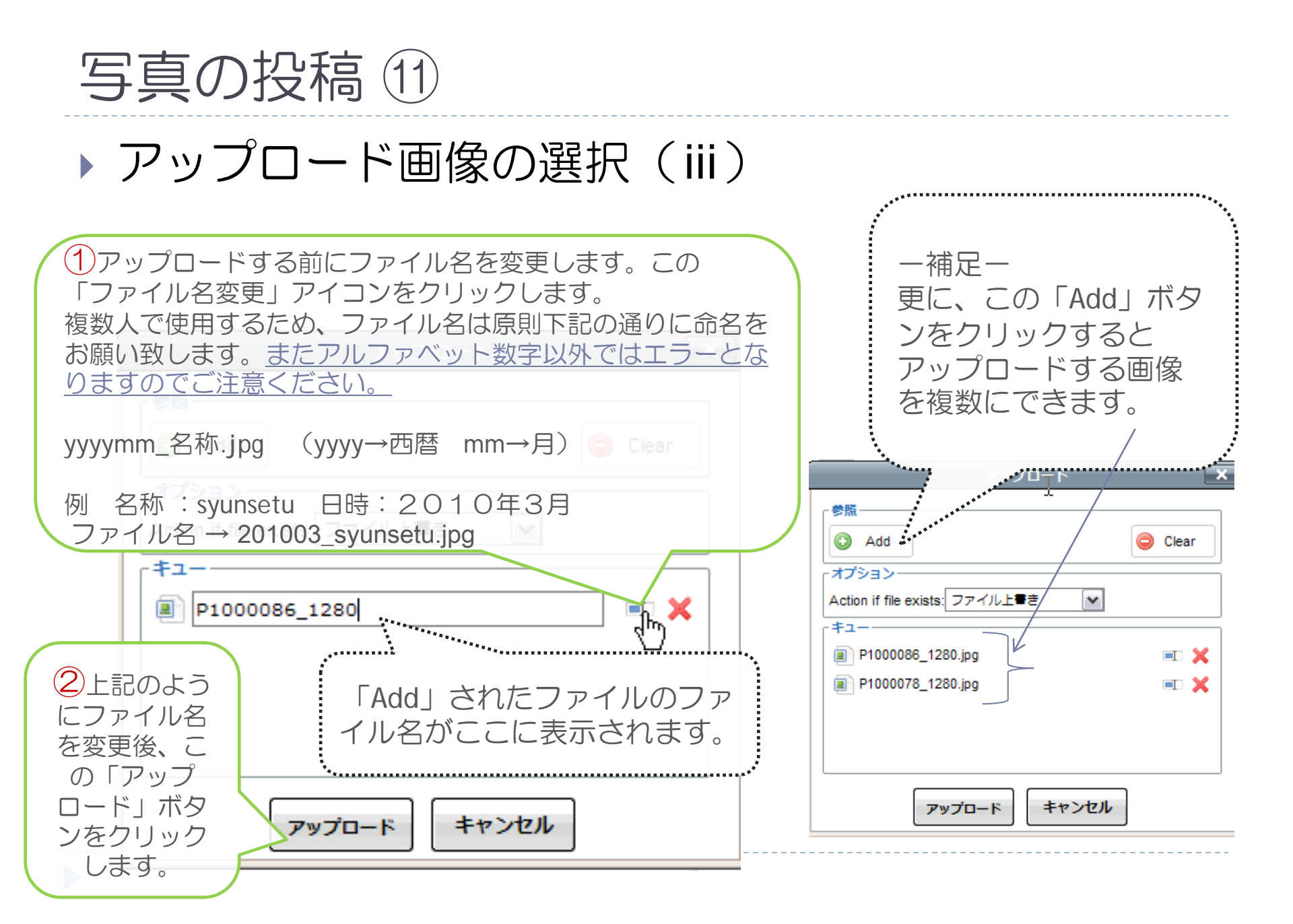

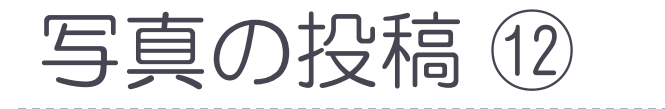

#### アップロード画像の選択(iv)

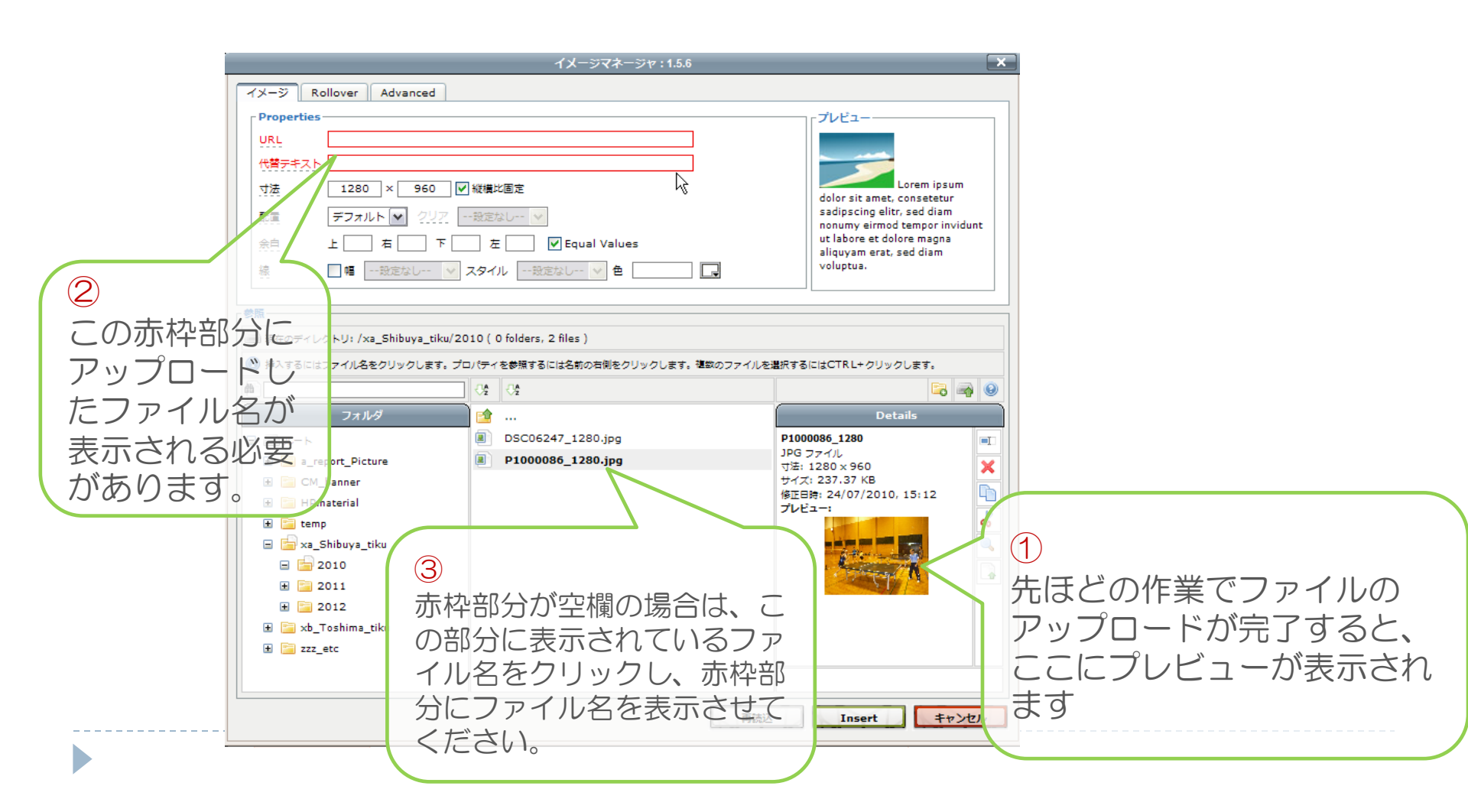

#### 写真の投稿(13)

#### アップロード画像の選択『表示サイズの決定』(v)

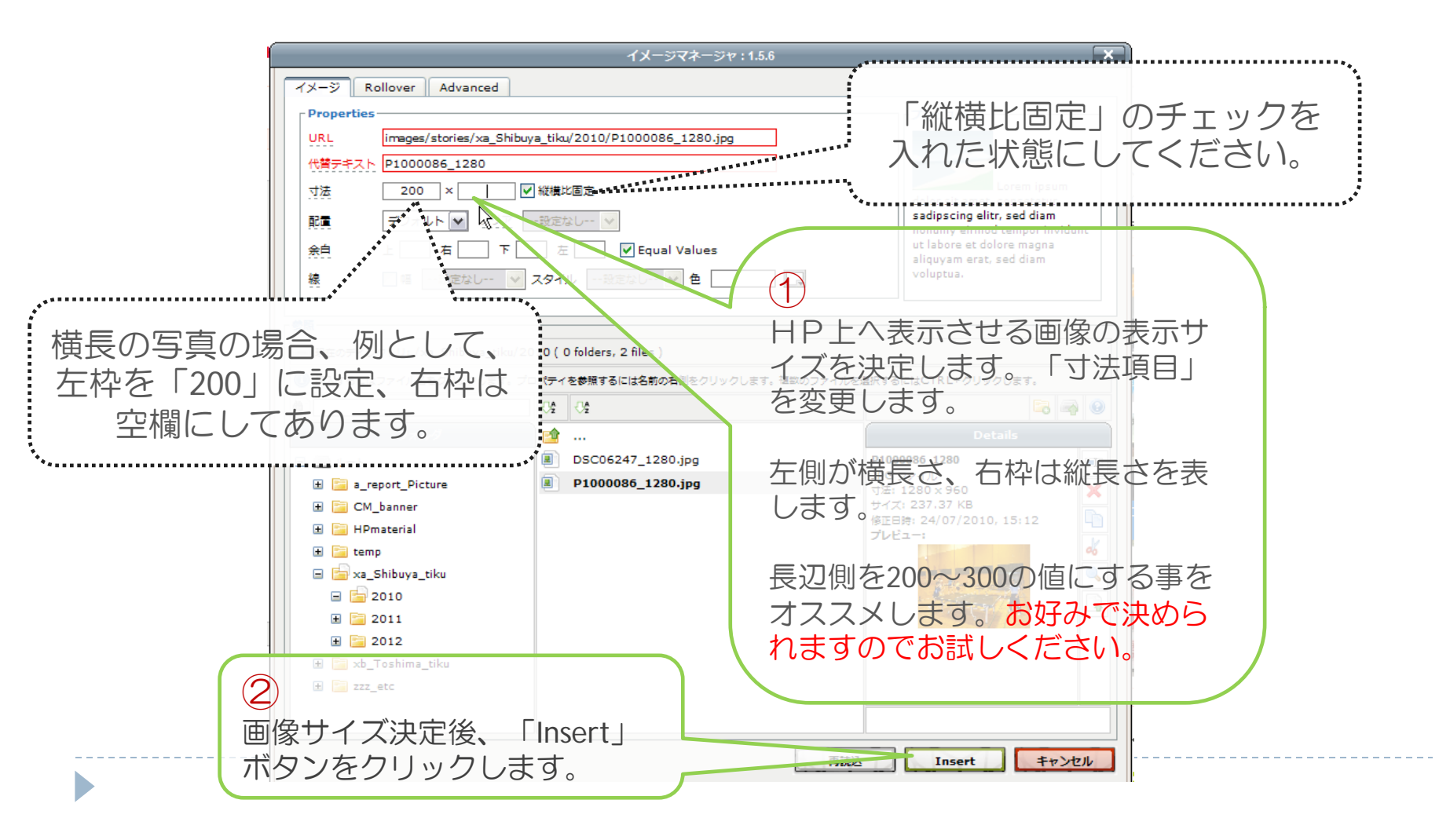

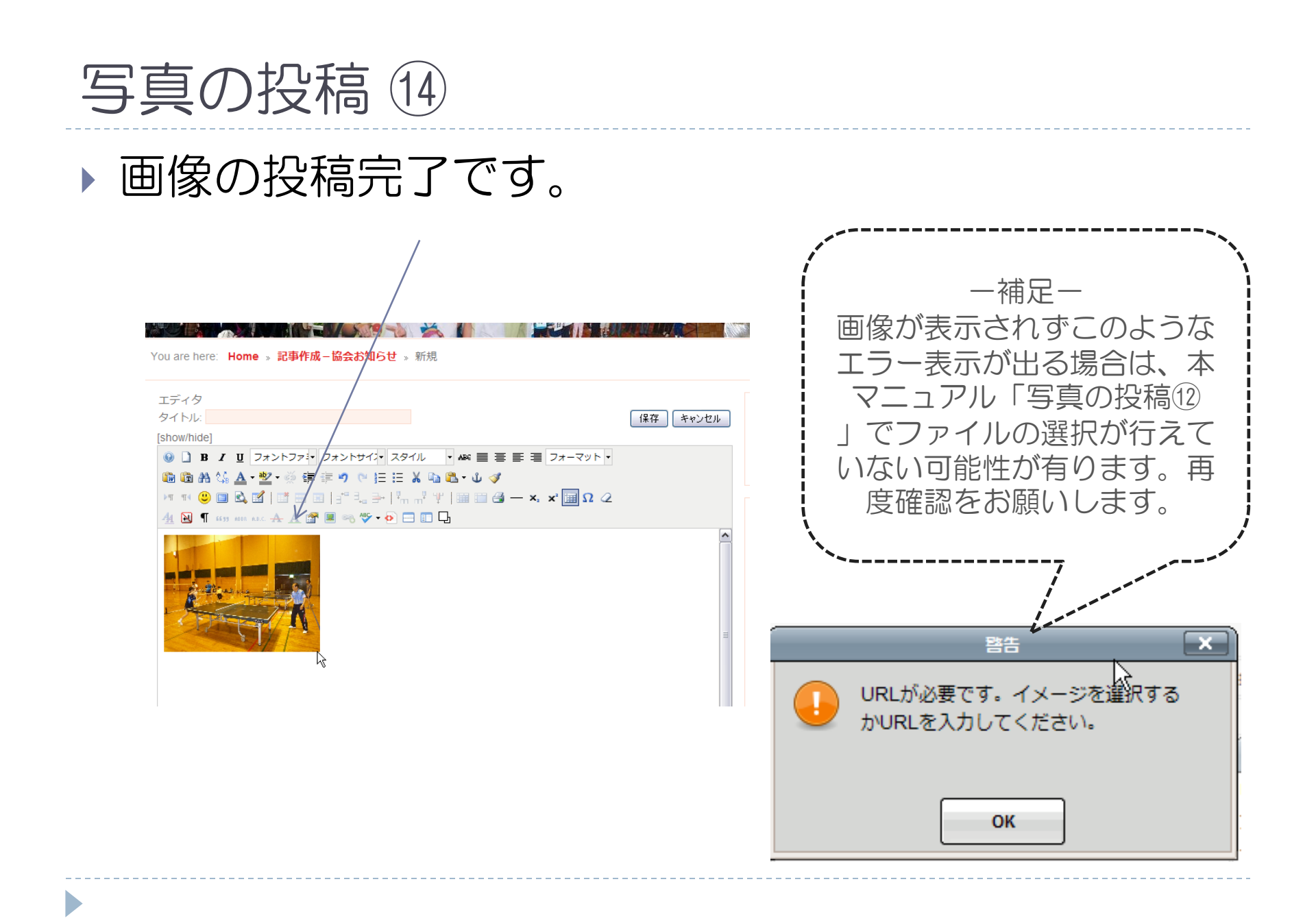

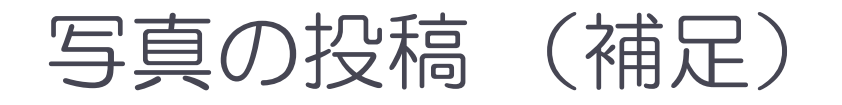

#### > 写真投稿時に良く出てくる各種アイコンについての補足

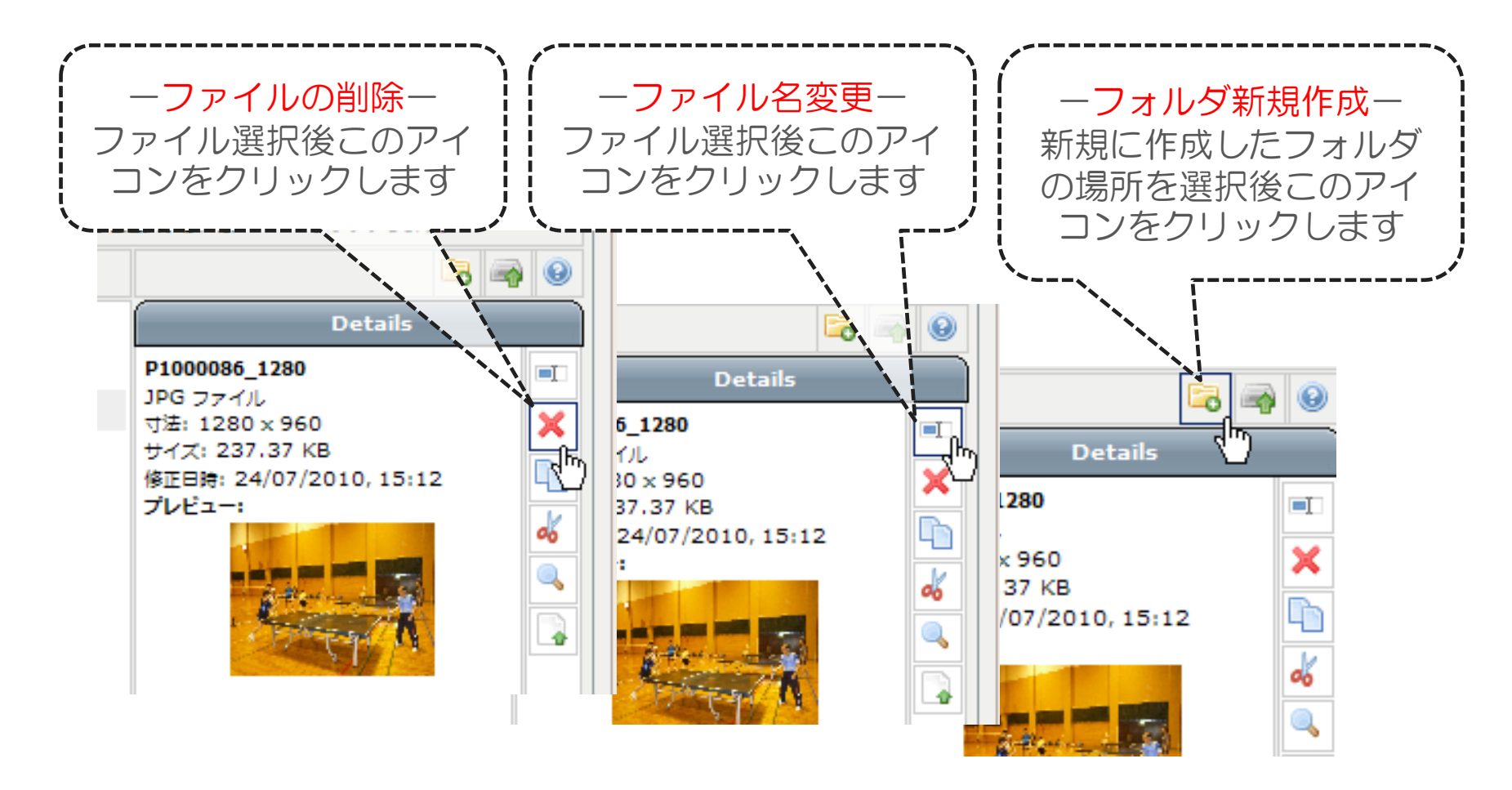

## 写真のカタログ表示①

#### > 写真の投稿後にもう一作業を加えると、写真を拡大 表示させ、カタログのような表示をする事が可能で す。ホームページの醍醐味ですので、是非お試しく ださい。

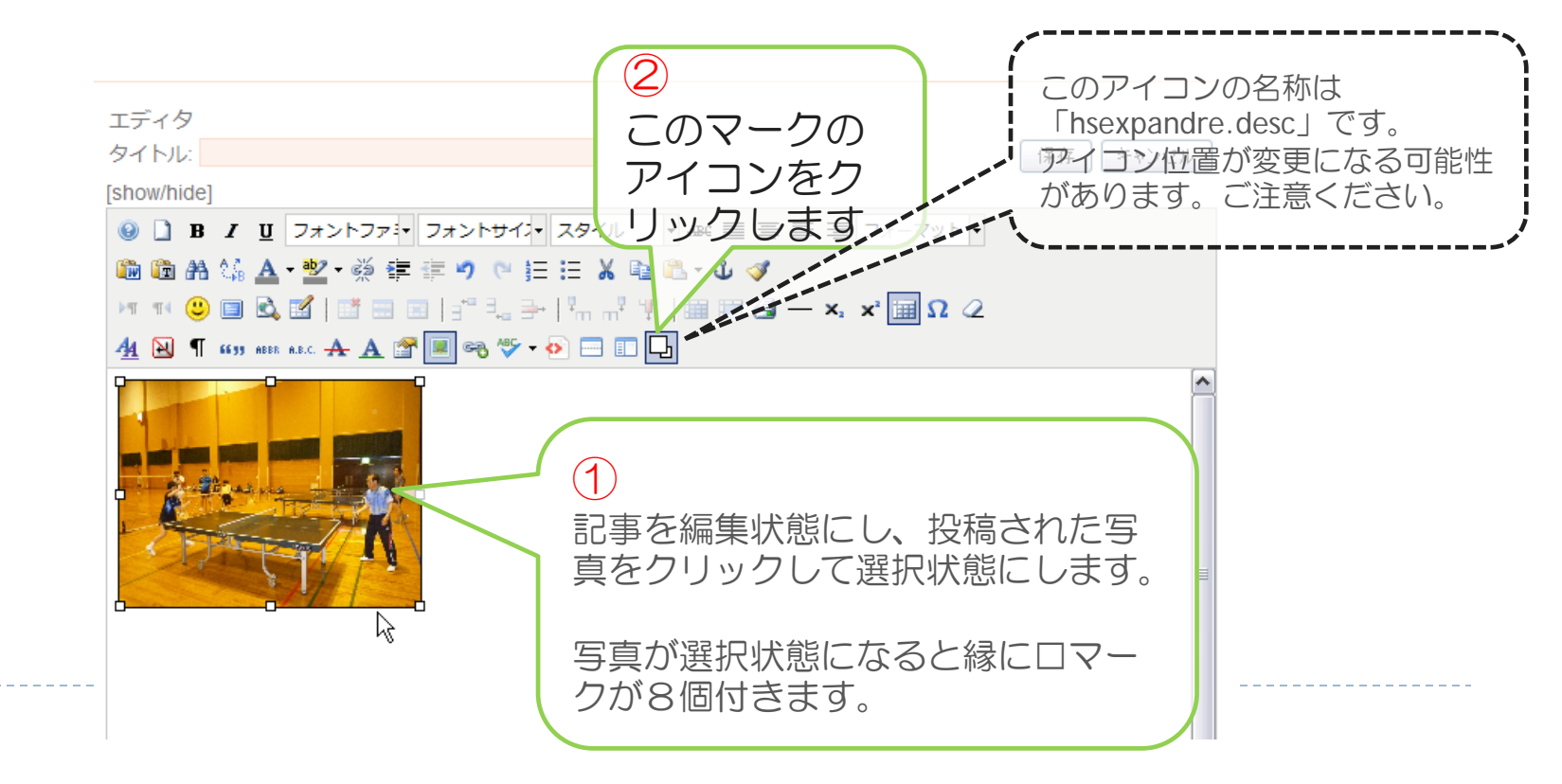

#### 写真のカタログ表示 ②

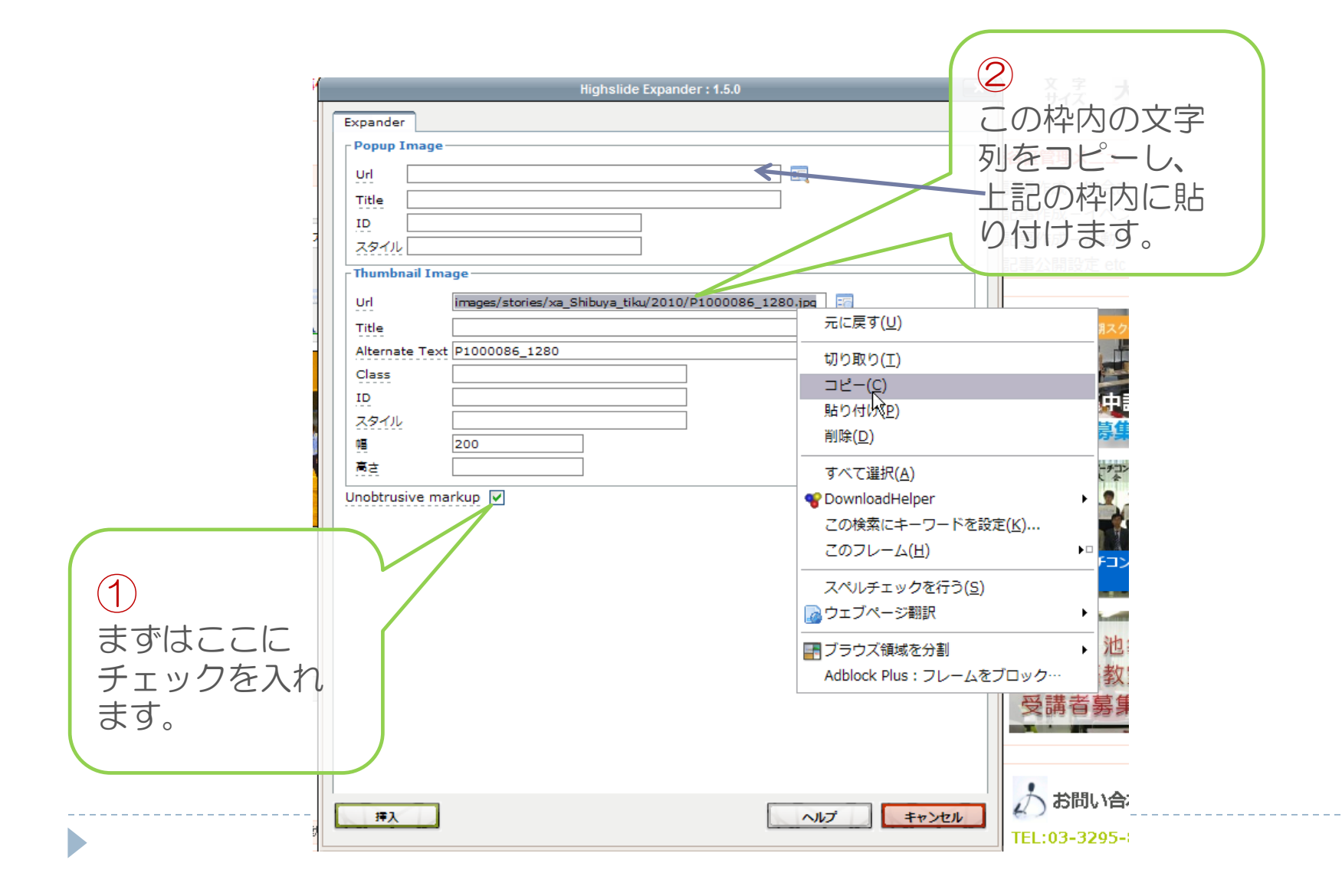

#### 写真のカタログ表示③

|                                                                       | Highslide Expander : 1.5.0                                                                                                    |       |
|-----------------------------------------------------------------------|----------------------------------------------------------------------------------------------------|-------|
|                                                                       | Expander       Popup Image       Url     images/stories/xa_Shibuya_tiku/2010/P1000086_1280.jpg       Title       ID       Z81/L                                                                                                    | \     |
| <ol> <li>最後にこの<br/>「挿入」ボタ<br/>ンをクリック<br/>します。これ<br/>で完了です。</li> </ol> | Unit       Images/stories/xa_Shibuya_tiku/2010/P1000086_1280.       Class       Class       Class       Class       Class       Ub Class       Class       Class | 1950日 |
| •                                                                     |                                                                                                    |       |

#### 写真のカタログ表示④

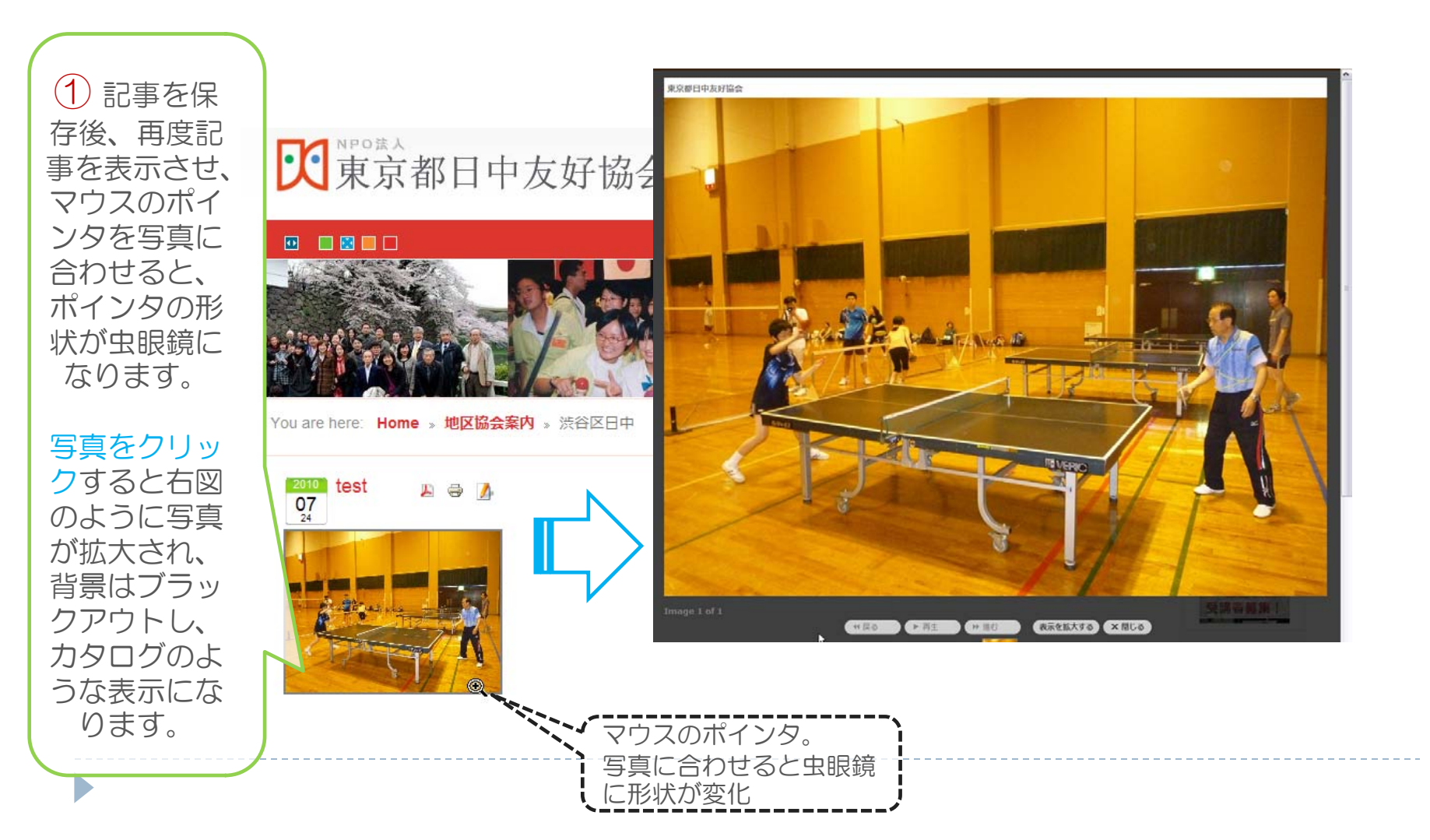

#### 文字や画像へのリンクの貼り付け①

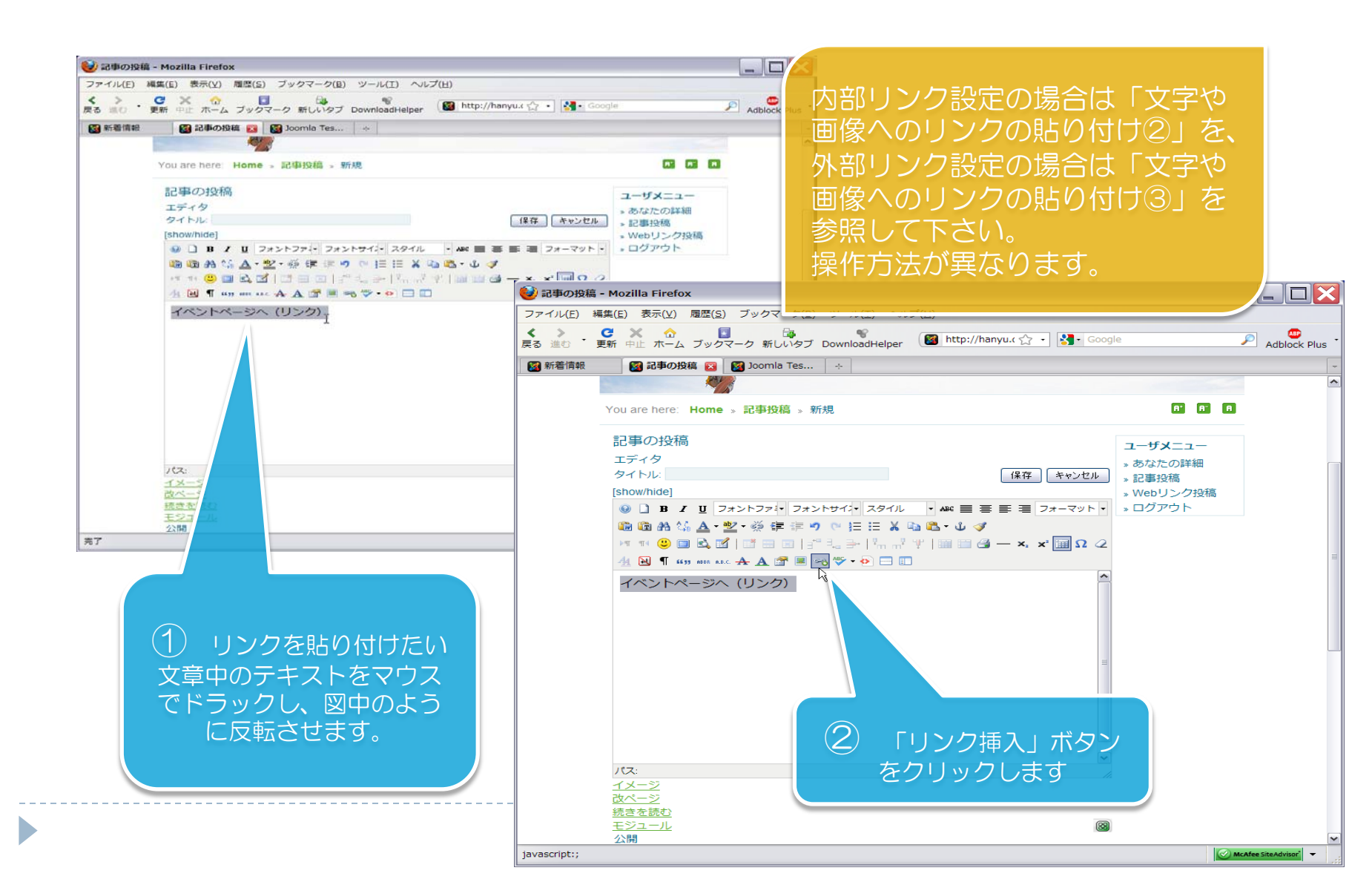

#### 文字や画像へのリンクの貼り付け② (本ホームページ内部へのリンク)

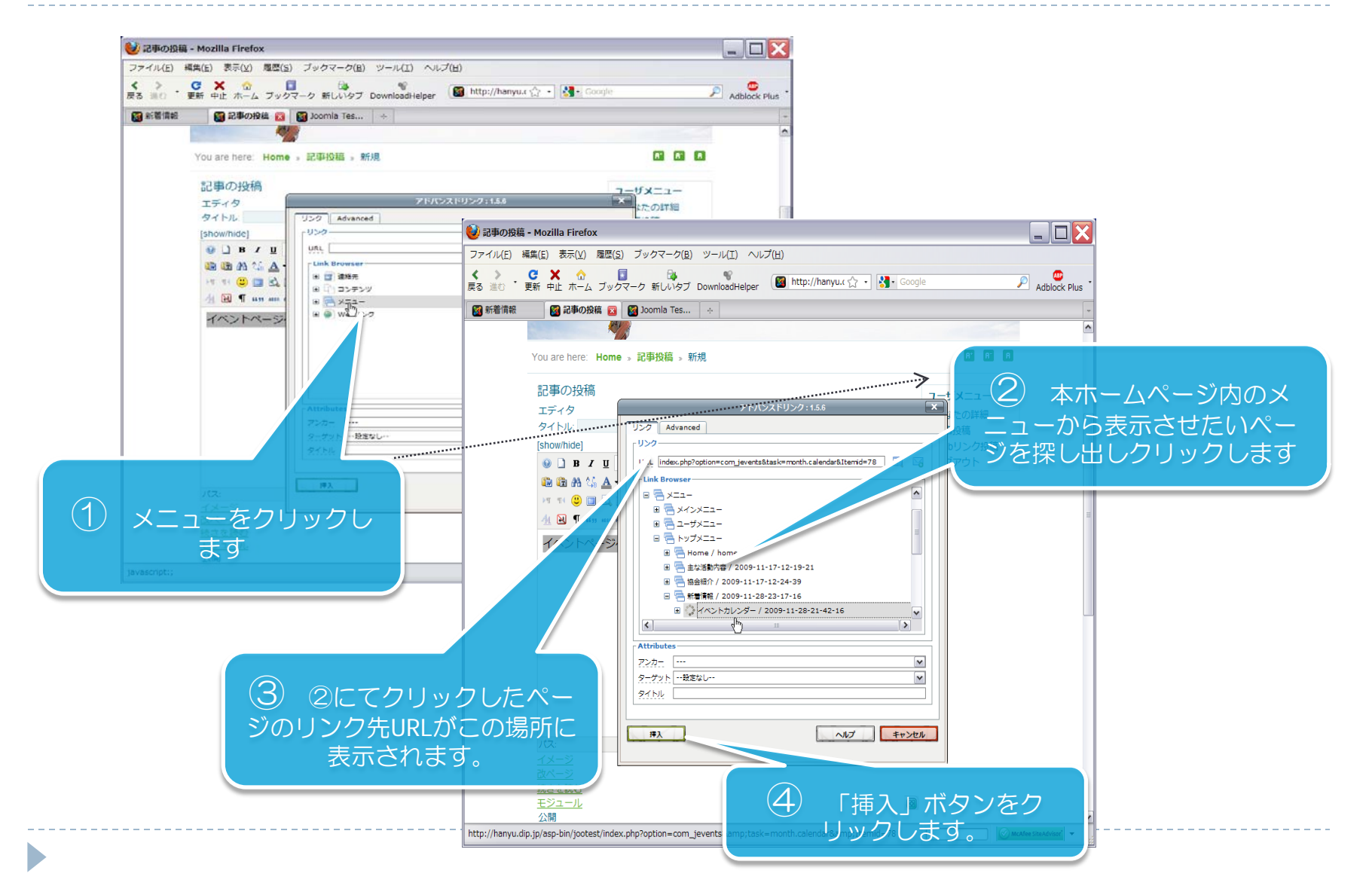

#### 文字や画像へのリンクの貼り付け③ (外部ホームページへのリンク)

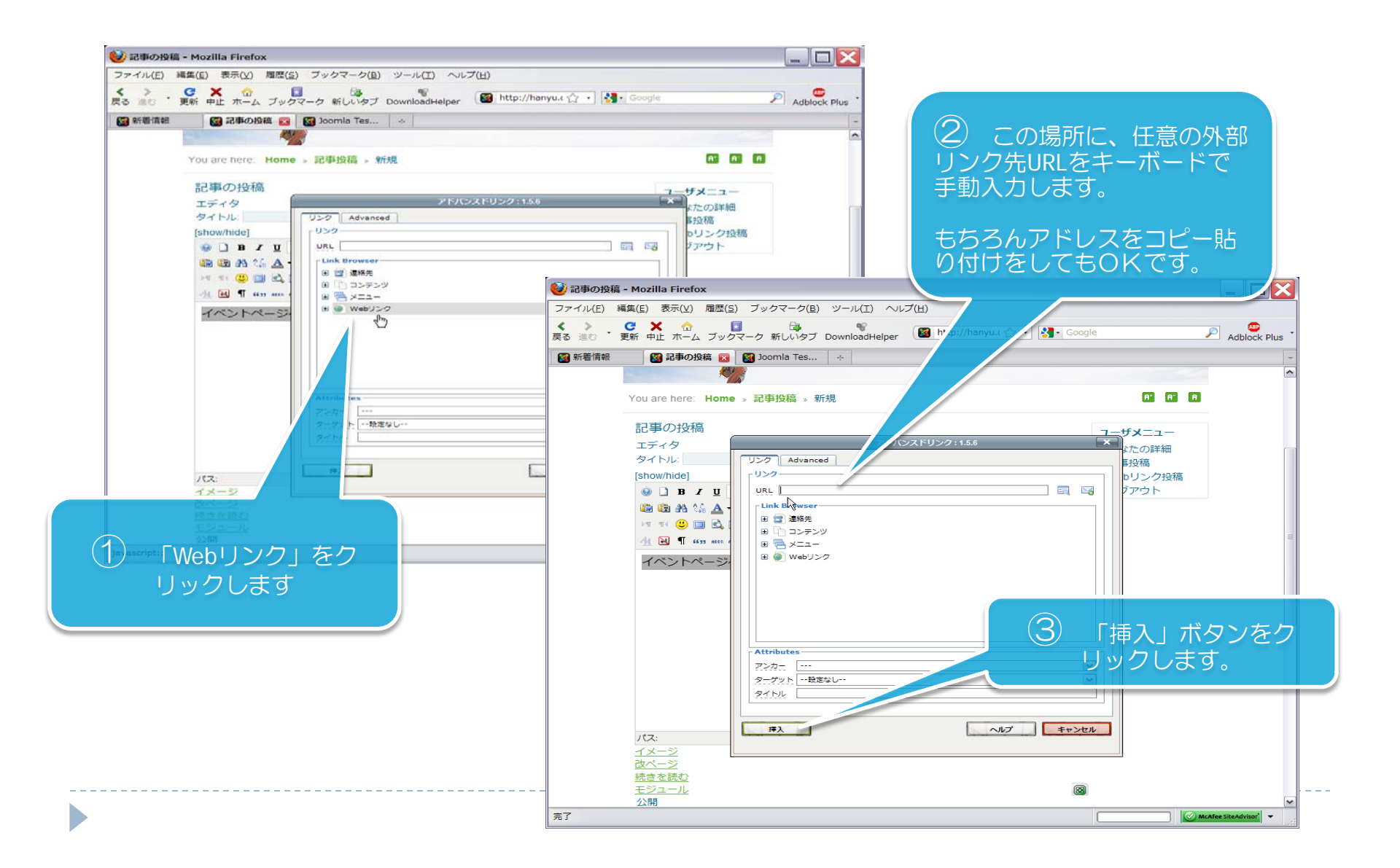

## PDFファイルの貼り付け方

## この章では、PDFファイルの貼り付け方法を説明します。「画像ファイルの貼り付け」と「リンクの貼り付け」を組み合わせて行います。

## PDFファイルの貼り付け方②

## ログインをして、PDFファイルを貼り付けたい記事を開き編集状態にします

記事の投稿 エディタ タイトル: 2010中国語スピーチョンテスト課題文を掲載しました [show/hide] B J U フォントファマ・フォントサイス・スタイル
 ABC 書 書 書 手 🋍 🛍 🏔 🏰 🔺 • 🕺 • 👾 ோ ோ 🌮 🔍 🏣 🖽 • 🔱 🐗 (1)>1 14 😃 🔲 🖾 🕍 | 📑 📰 💷 | 3<sup>-1</sup> 1, 3+ | 1, ... ' 'Y' | 🎟 🖽 🛃 — 🗙 > PDFファイ 🐴 🔁 ¶ 6699 ABER A.B.C. 🛧 🗛 🕋 🖳 🗠 💖 🕶 🏊 🗊 🖵 ルを貼り付け たい箇所に カーソルを合 わせます。 (2)「イメージ貼り付け」 のこのアイコンをク リックします。

## PDFファイルの貼り付け方③

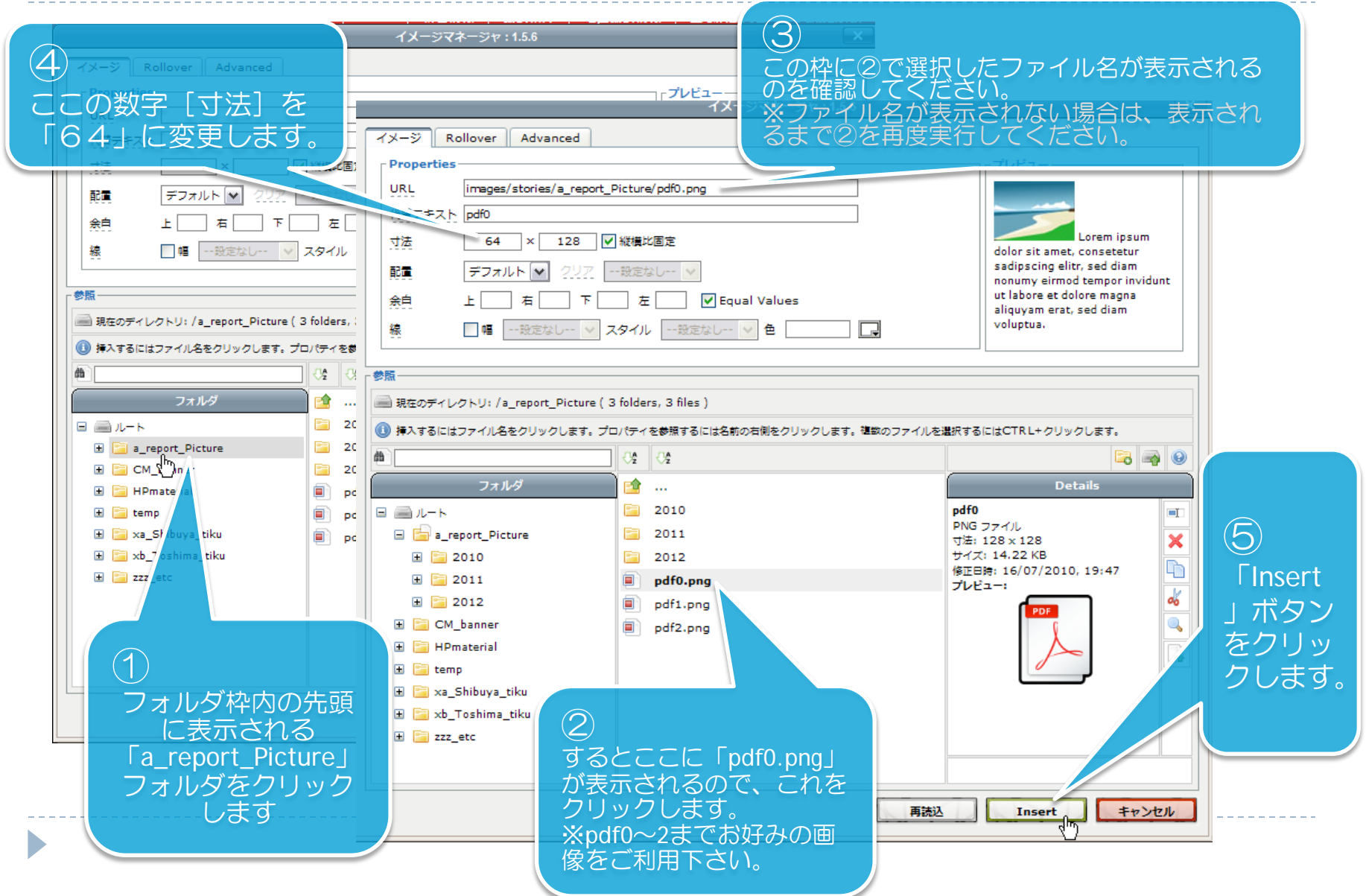

## PDFファイルの貼り付け方④

記事の投稿

#### ③ ②によってこの ウィンドウが表 示されます。

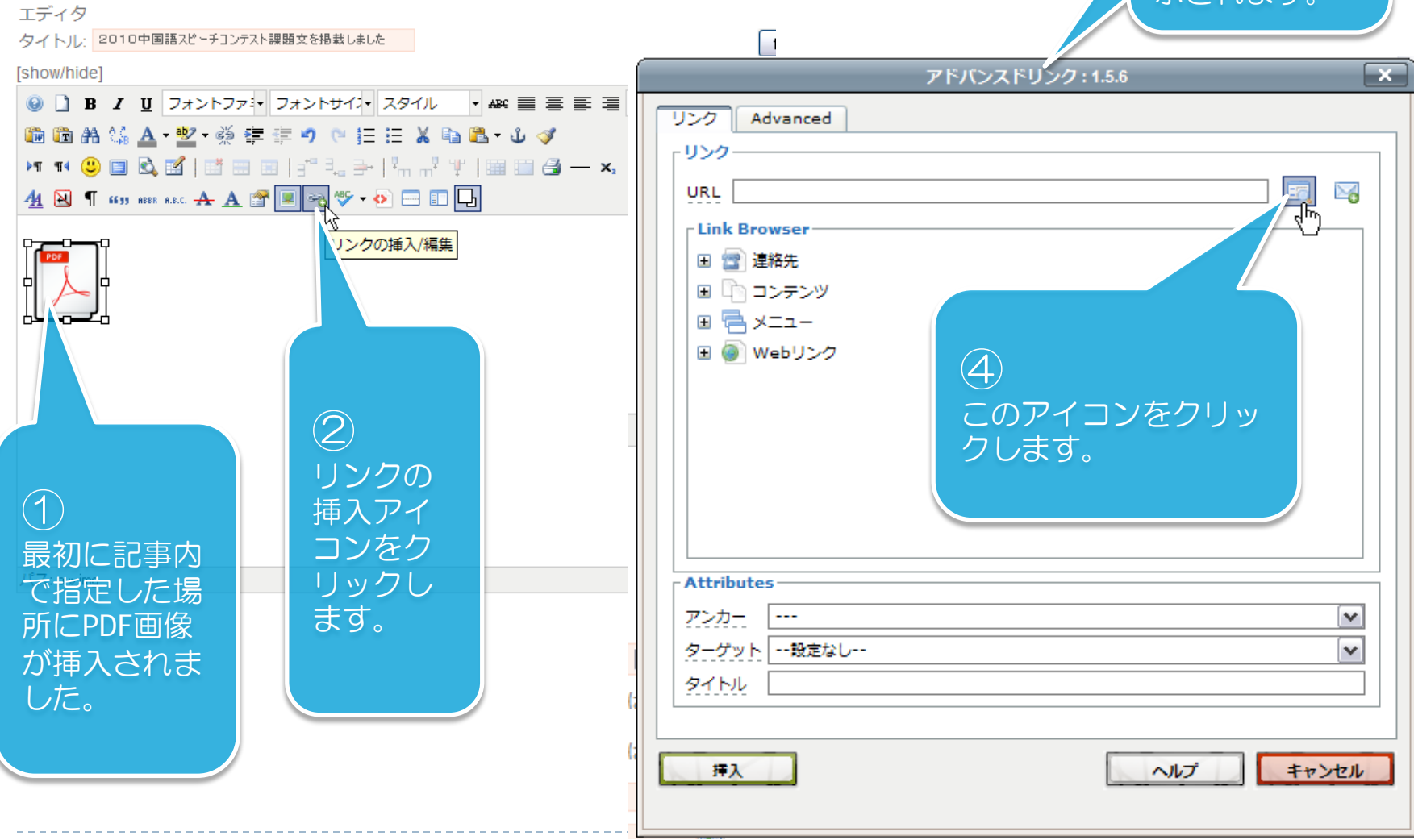

## PDFファイルの貼り付け方 ⑤

#### PDFファイルのアップロード場所を開きます。

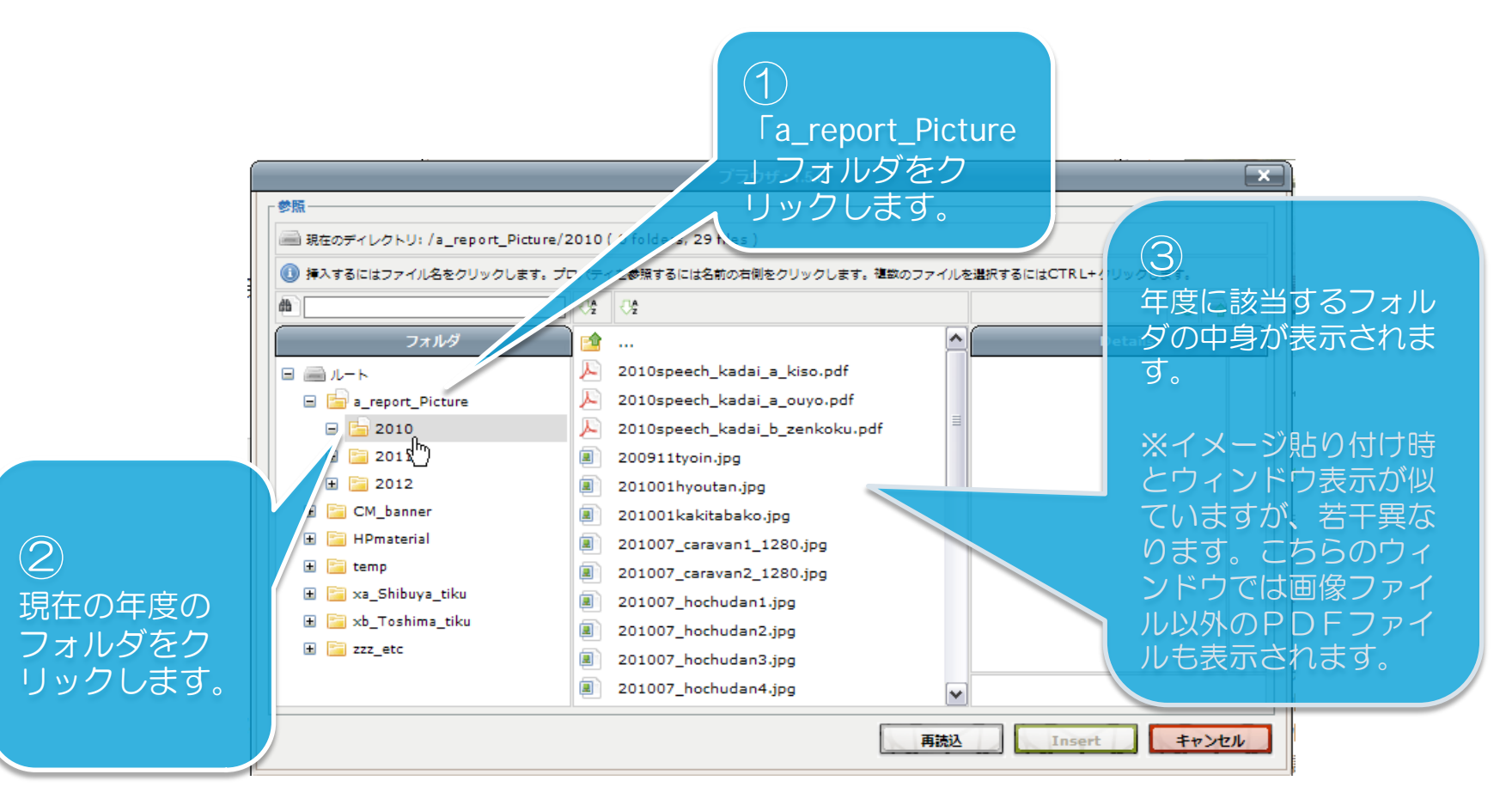

## PDFファイルの貼り付け方⑥

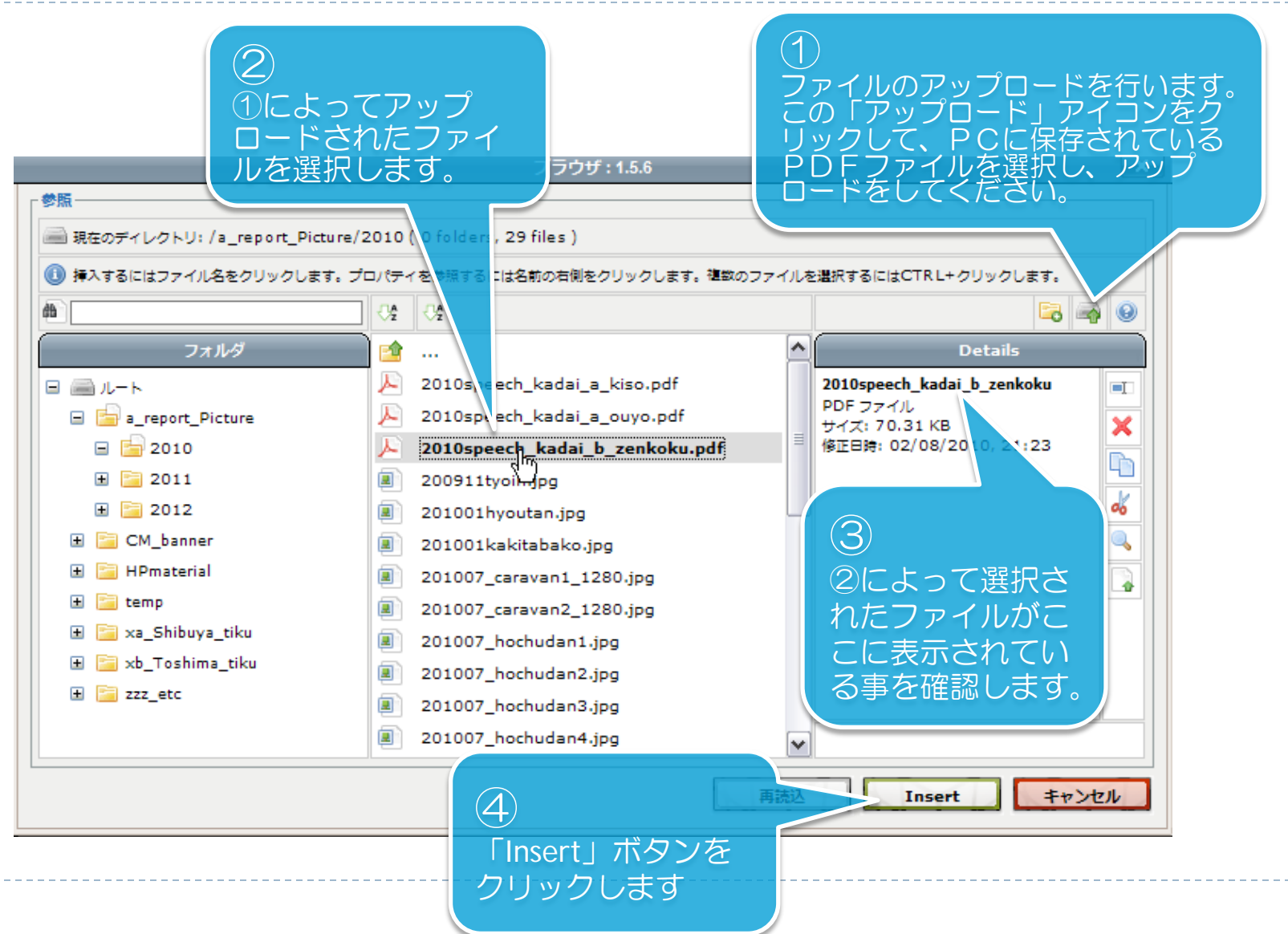

## PDFファイルの貼り付け方⑦

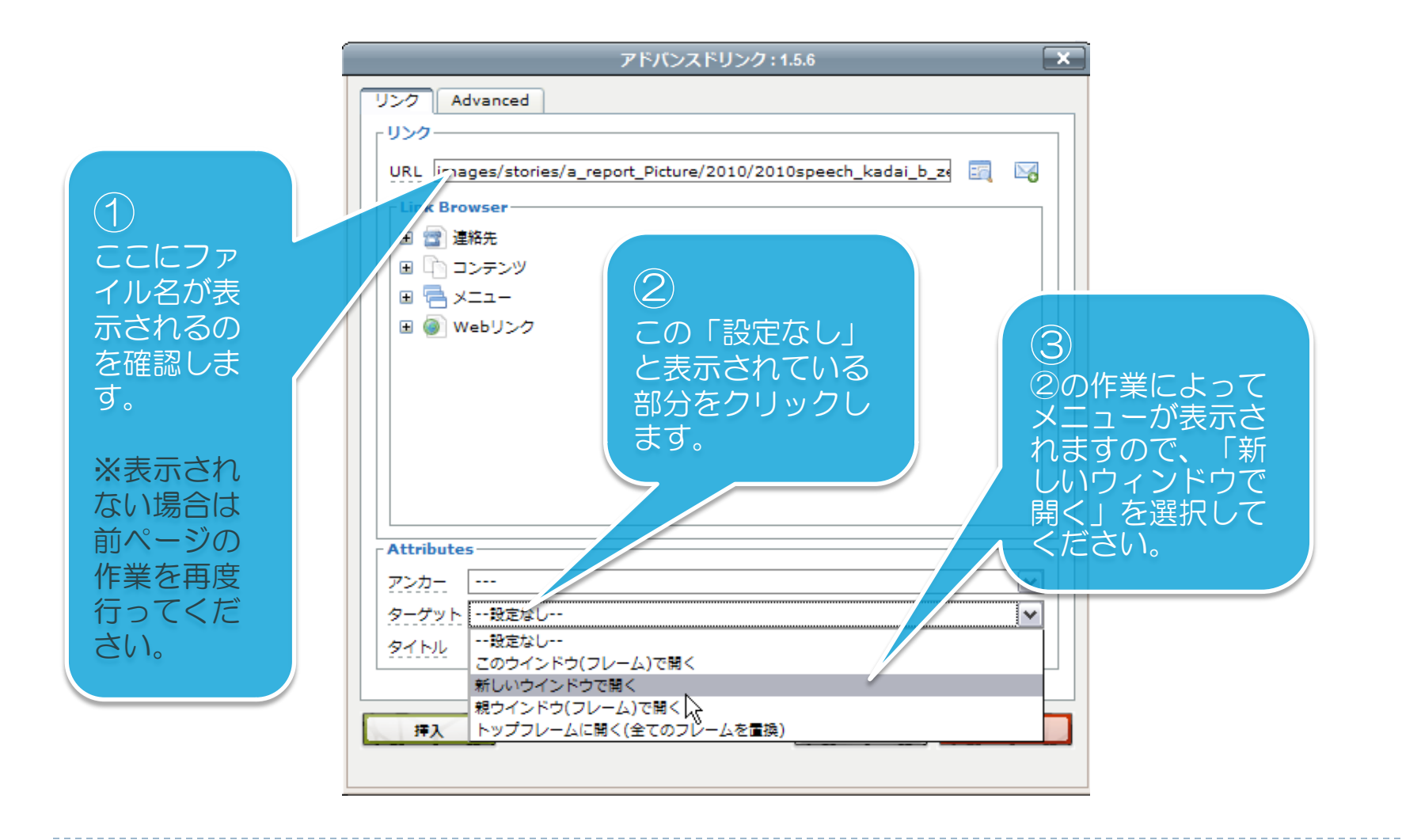

## PDFファイルの貼り付け方 ⑧

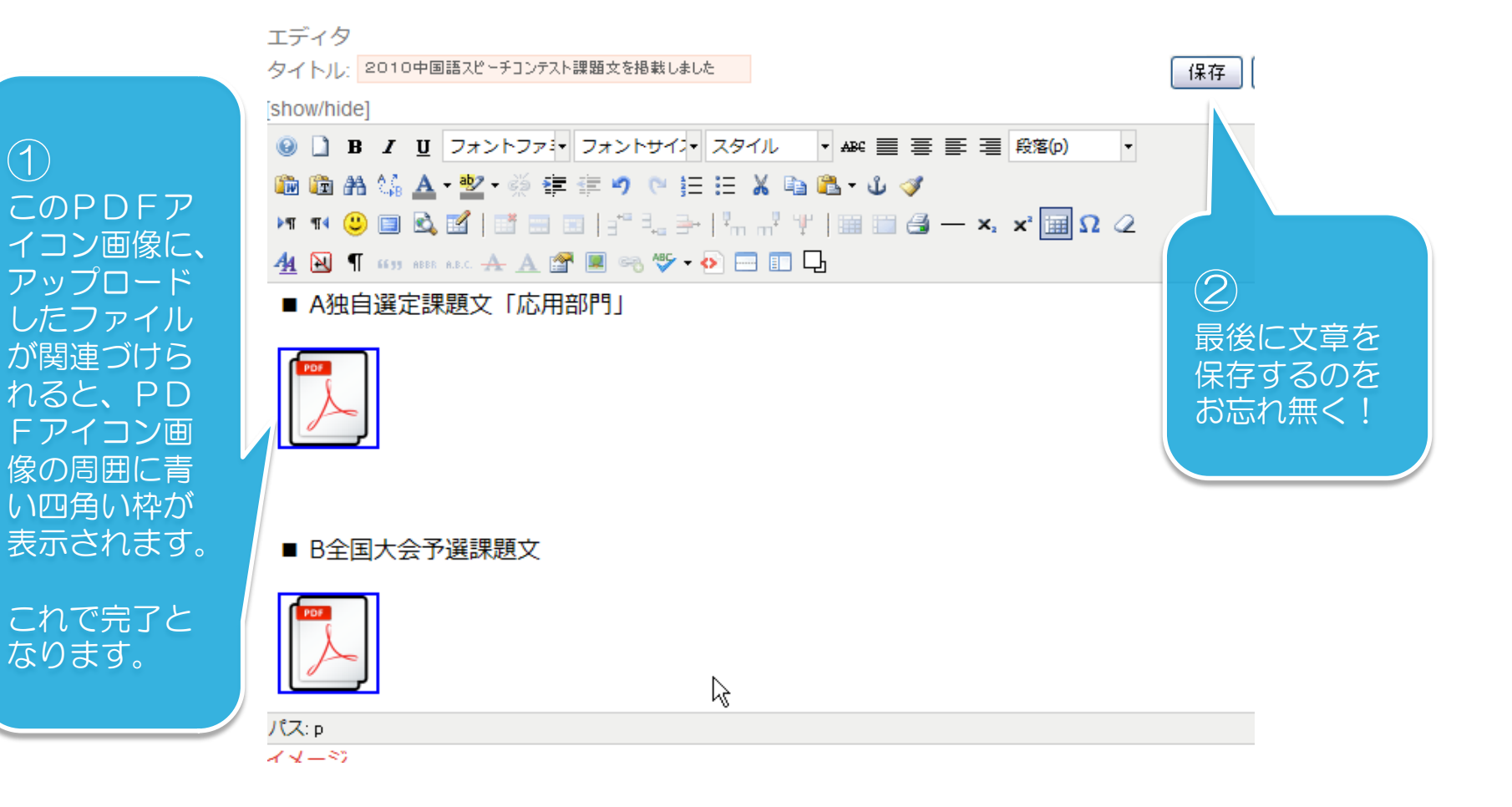

## イベントカレンダー管理

#### この章では、イベントの新規作成、既存イベントの内容再編集、投稿 イベントの削除について説明をします。

#### イベントカレンダー管理 ② -イベントの新規作成(i)-

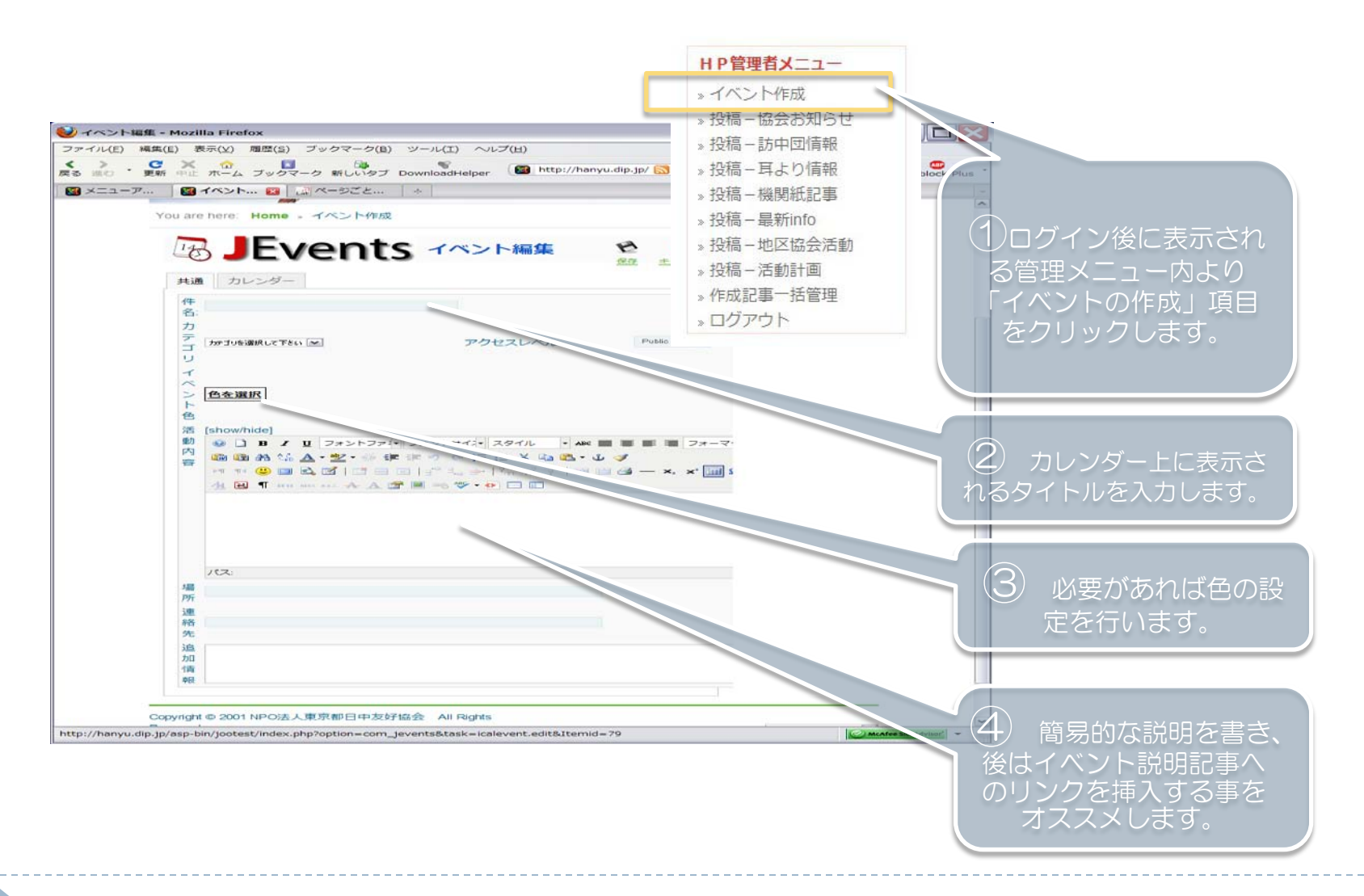

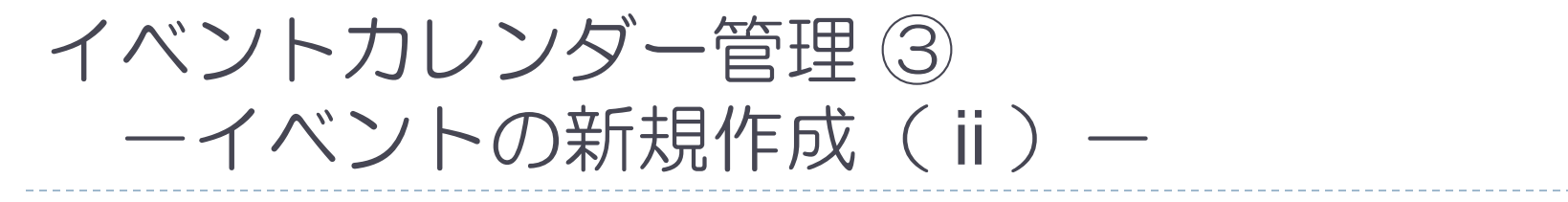

| 5 「カレンダー」タブをクリック<br>します<br>クレます<br>(7) 入力を<br>存」ボタンを生                             | し終えたら、この「保<br>フリックして完了です。                                    |
|-----------------------------------------------------------------------------------|--------------------------------------------------------------|
| 🥹 イベント編集 - Mozilla Firefox                                                        |                                                              |
| ファイル(E) 編集(E) 表示(.() 履歴(S ブックマーク(B) ツール(I) ヘルプ(H)                                 |                                                              |
| く > C × A 」 「マーク 新しいタブ DownloadHelper 図 http://hanyu.dip.p/ 図 な ▼                 | 🚼・ joomla ログイン 隠す 🔎 🛛 Adblock Plus 🔹                         |
| 図メニューア… 図イベン … 図 ページごと… ÷                                                         | -                                                            |
|                                                                                   | ▲<br>ユーザメニュー<br>* 記事投稿<br>* イベント作成<br>* あなたの詳細<br>* Webリンク投稿 |
| 開催期間           終日イベントキたけ時間を指定したい           12時間表記                                 | » ログアウト                                                      |
|                                                                                   |                                                              |
| 2010-01-05 開始時間 08:00                                                             |                                                              |
| 終了日   2:10-01-06 ■ 終了時間 17:00 □ 終了時間を指定しない   3:10-01-06 ■ 終了時間 17:00 □ 終了時間を指定しない | ≓                                                            |
| ④ 繰り返しなし ○ 毎日 ○ 毎週 ○ 毎月 ○ 毎年                                                      |                                                              |
|                                                                                   |                                                              |
| 完了                                                                                | McAfee SiteAdvisor                                           |
|                                                                                   |                                                              |
| 6 イベントの開始日、終了日を設<br>定します。 はこちらで認                                                  | ようなイベントの場合<br>定を行います。 。                                      |

#### イベントカレンダー管理 ④ ーイベントの新規作成(iii)ー

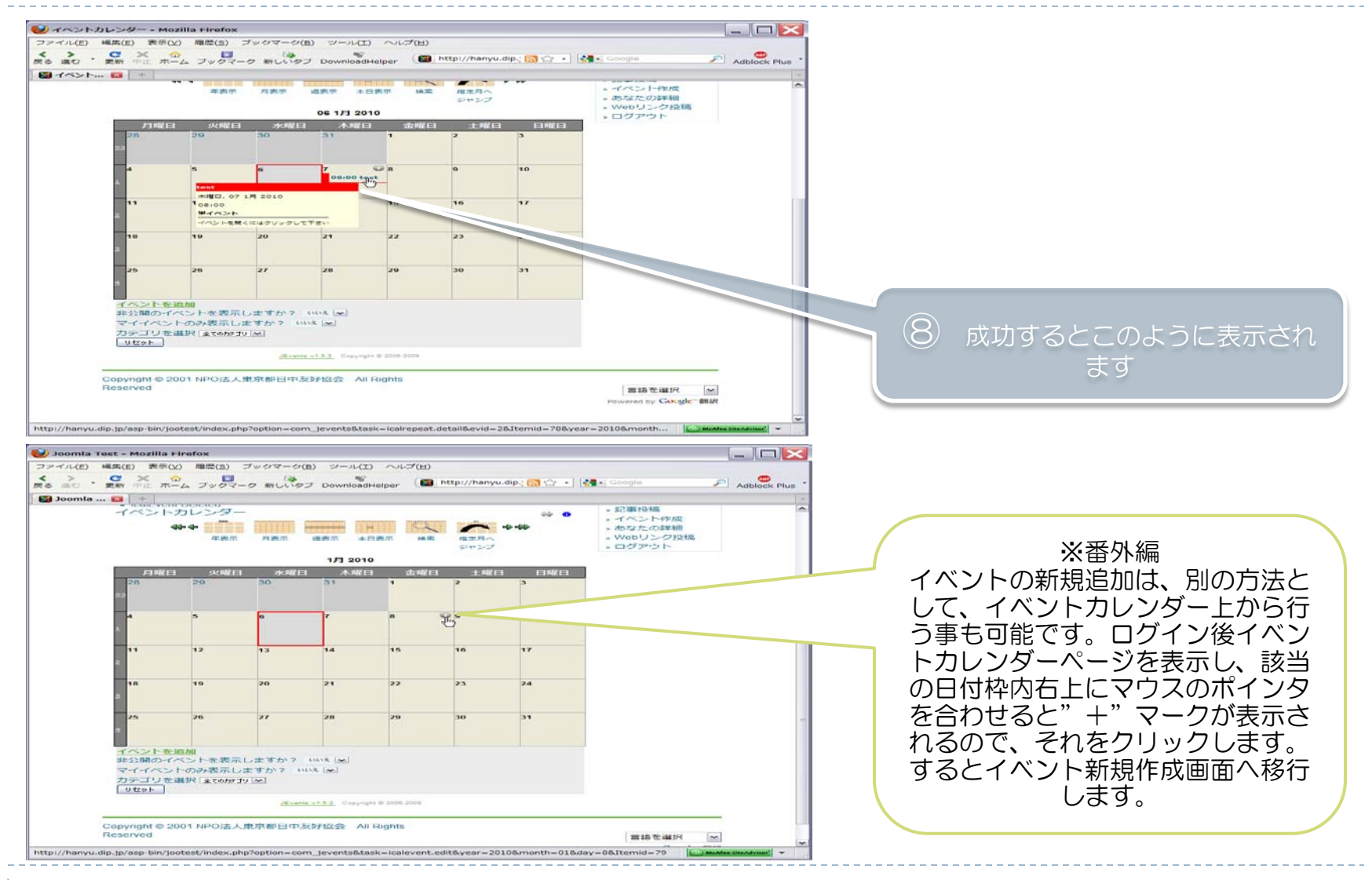

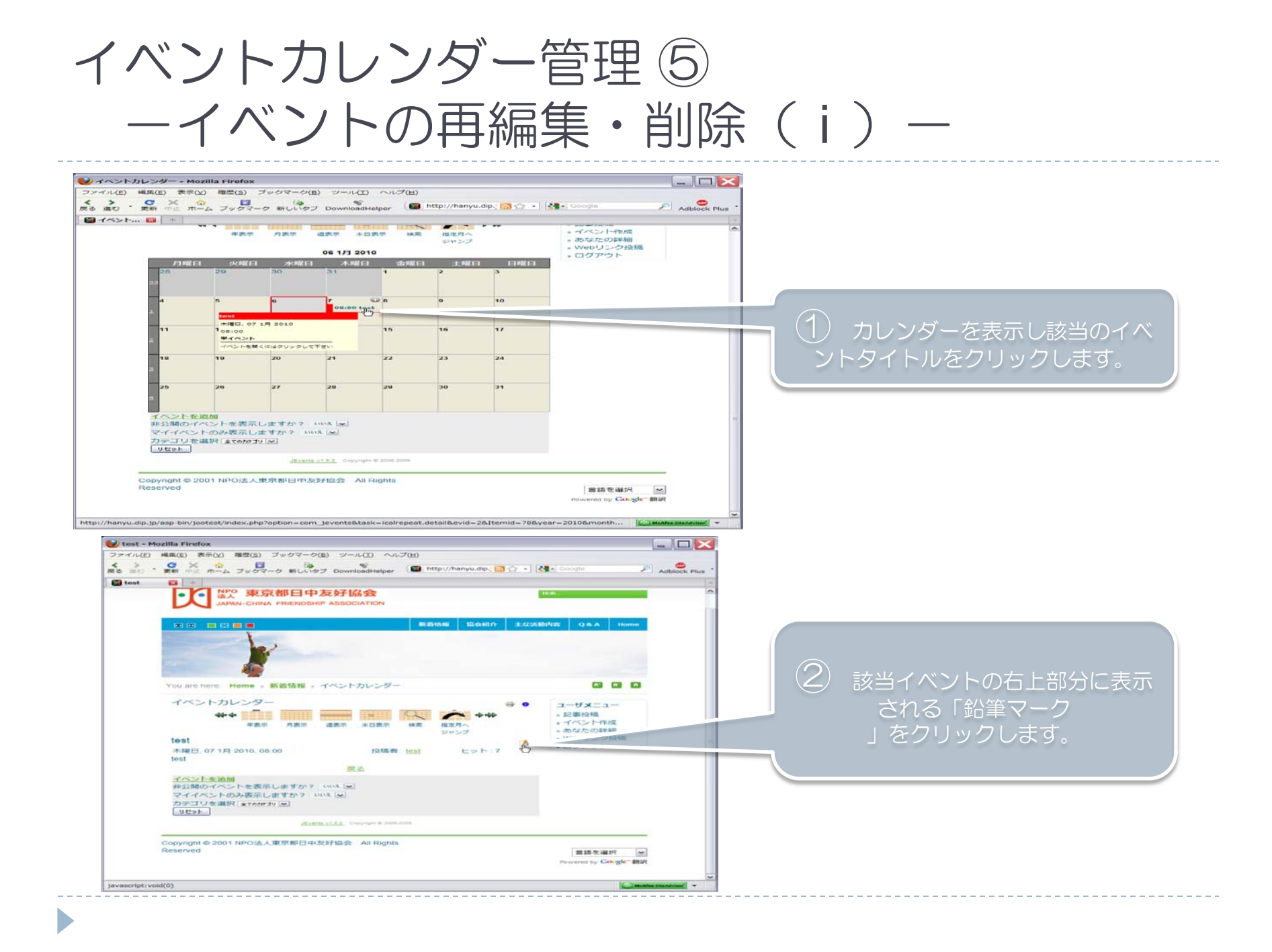

#### イベントカレンダー管理 ⑥ ーイベントの再編集・削除( ii )-

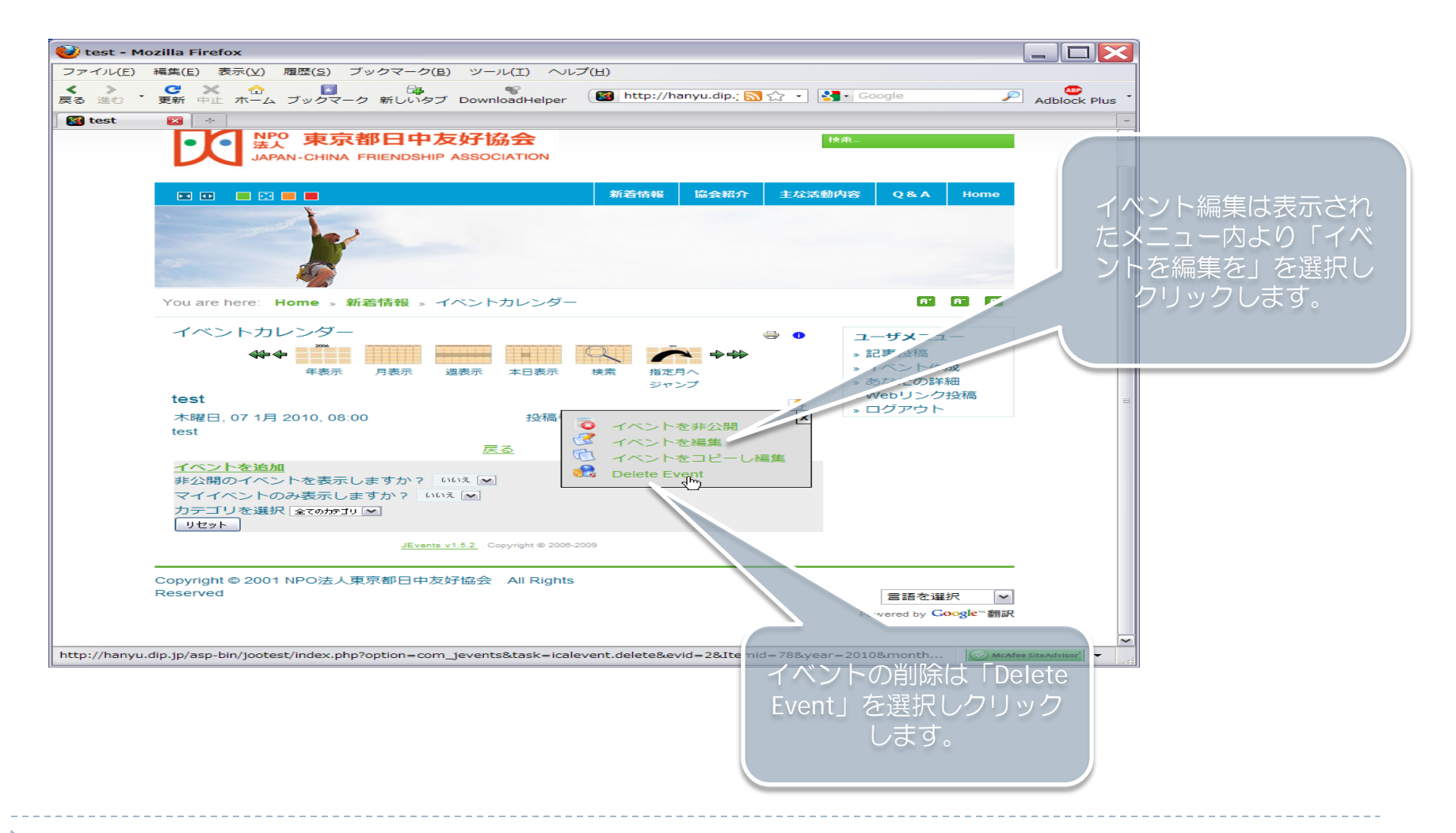

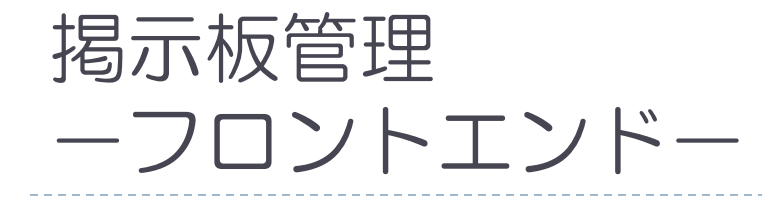

## この章では、掲示板の新規投稿、既存記事の内容再編集、投稿記事の削除について説明をします。

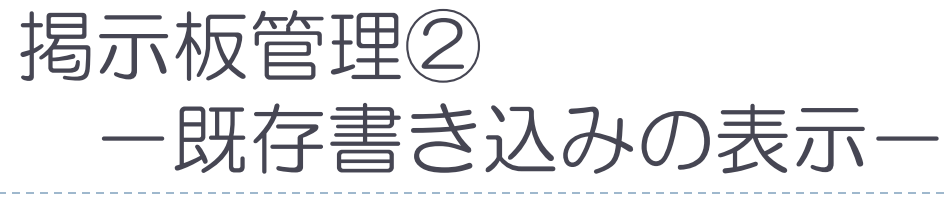

| JAPAN-CHINA FRIENDSHIP ASSOCIATION                                                                                                    | ●● (●) (●) (●) (●) (●) (●) (●) (●) (●) (                                                                                                    | <ul> <li>〇〇 × 二 ユ - の「Q&amp;A」</li> <li>一「都日中掲示板」をク</li> </ul>                                                                        |
|----------------------------------------------------------------------------------------------------|----------------------------------------------------------------------------------------------------|----------------------------------------------------------------------------------------------------|
|                                                                                                    | 協会紹介 主な活動内容 Q&A                                                                                                    | リックします。                                                                                                    |
| You are here: Home > Q&A > new 都日中揭示板                                                                                                    |                                                                                                    |                                                                                                    |
| 最近のディスカッション                                                                                                    | 577~7A549# 60 C                                                                                                    | (2) 「最近のディスカッショ                                                                                                    |
| ようこそ、ゲスト<br>ログイン または ユーザ登録して下さい、 パスワードを忘れましたか?                                                                                                    |                                                                                                    | ン(最新の書き込み)」が開か                                                                                                    |
| ■ 都日中掲示板 + 都日中掲示板 ♣<br>L □ メインフォーム ♣ (2人が閲覧中) admin. (1) ゲスト                                                                                                    |                                                                                                    |                                                                                                    |
| ▼ 新規ス1/2ド                                                                                                    | ~->                                                                                                    |                                                                                                    |
| フォーラム 新規トピックを投稿 インフォーム                                                                                                    | フォーラムツール 👻                                                                                                    |                                                                                                    |
| 返信 トピック                                                                                                    | 國聯合的政策                                                                                                    |                                                                                                    |
| 0<br>正<br>() 日本<br>日本<br>日本<br>日本<br>日本<br>日本<br>日本<br>日本<br>日本<br>日本                                                                                                    | 奥新加場 by 佐藤<br>3 週間:0日前                                                                                                    |                                                                                                    |
| ○<br>当流語・韓国語・中国語講師募集 アルパイト中国語<br>募集 新宿中国語<br>が使用の構成の開始には、2,500円)ビュー9                                                                                                    | 語請師大 高新投稿 by 编址中国语学说(入学会0<br>円)                                                                                                    | クすると記事の内容が表                                                                                                    |
| /u.dip.jp/asp-bin/jootest/index.php?option=com_kunena&Itemid=114&func=post                                                                                                    | t&do-reply&catid-5                                                                                                    |                                                                                                    |
| Im     Im     Im | 22 - 74 51 40 - reply&catid - 5                                                                                                    | 示されます。                                                                                                    |
|                                                                                                    | 22-242(6) (0) (0) (0) (0) (0) (0) (0) (0) (0) (0                                                                                                    | - 示されます。                                                                                                    |
| La      La      | 24-25 m<br>2324年4年<br>フォーフム年4年<br>フォーフムサイル マ                                                                                                    | - 示されます。                                                                                                    |
| La Super-Super-Su | 22 - 2 - 2 - 2 - 2 - 2 - 2 - 2 - 2 - 2                                                                                                    | テされます。                                                                                                    |
|                                                                                                    | 22     22     22     22     22     22     22     22     22     22     22     22     22     22     22     22     22     22     22     22     22     22     22     22     22     22     22     22     22     22     22     22     22     22     22     22     22     22     22     22     22     22     22     22     22     22     22     22     22     22     22     22     22     22     22     22     22     22     22     22     22     22     22     22     22     22     22     22     22     22     22     22     22     22     22     22     22     22     22     22     22     22     22     22     22     22     22     22     22     22     22     22     22     22     22     22     22     22     22     22     22     22     22     22     22     22     22     22     22     22     22     22     22     22     22     22     22     22     22     22     22     22     22     22     22     22     22     < | <ul> <li>示されます。</li> <li>④ ③にて書き込み「</li> <li>イトル」をクリックする</li> </ul>                                                                   |
|                                                                                                    | 22     24     25       22     24     24       23     24     24       24     25     25                                                                                                    | <ul> <li>小されます。</li> <li>④ ③にて書き込み「<br/>イトル」をクリックする<br/>と、このように表示され<br/>ます</li> </ul>                                                 |
|                                                                                                    |                                                                                                    | <ul> <li>④ ③にて書き込み「なくしん」</li> <li>④ ③にて書き込み「なくない」</li> <li>④ ③にて書き込み「なくない」</li> <li>● 「たい」をクリックする</li> <li>● と、このように表示されます</li> </ul> |

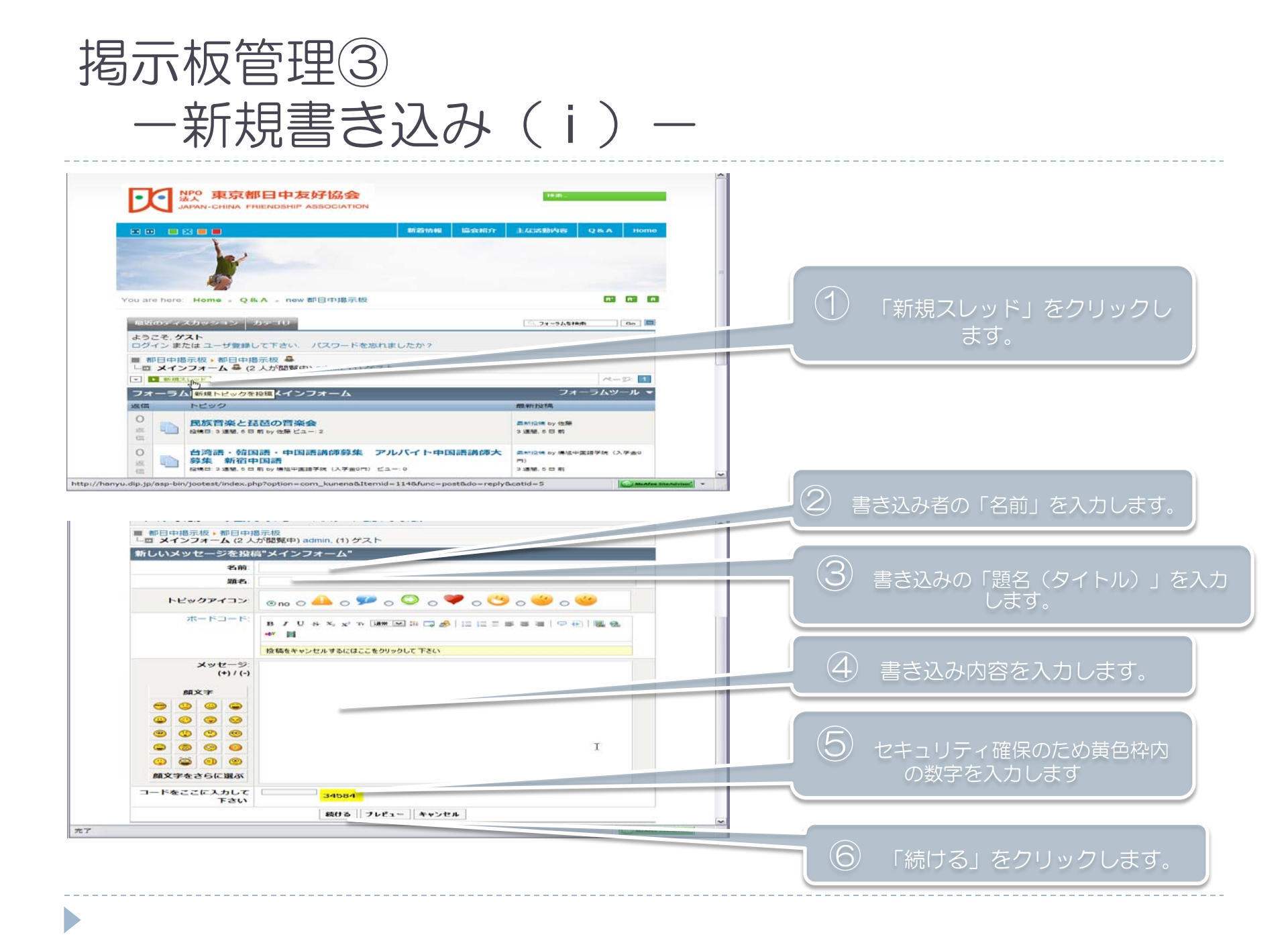

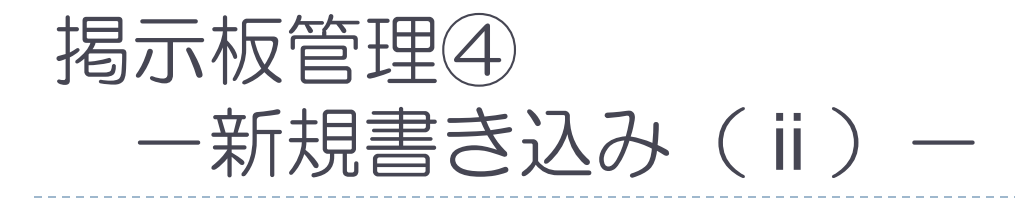

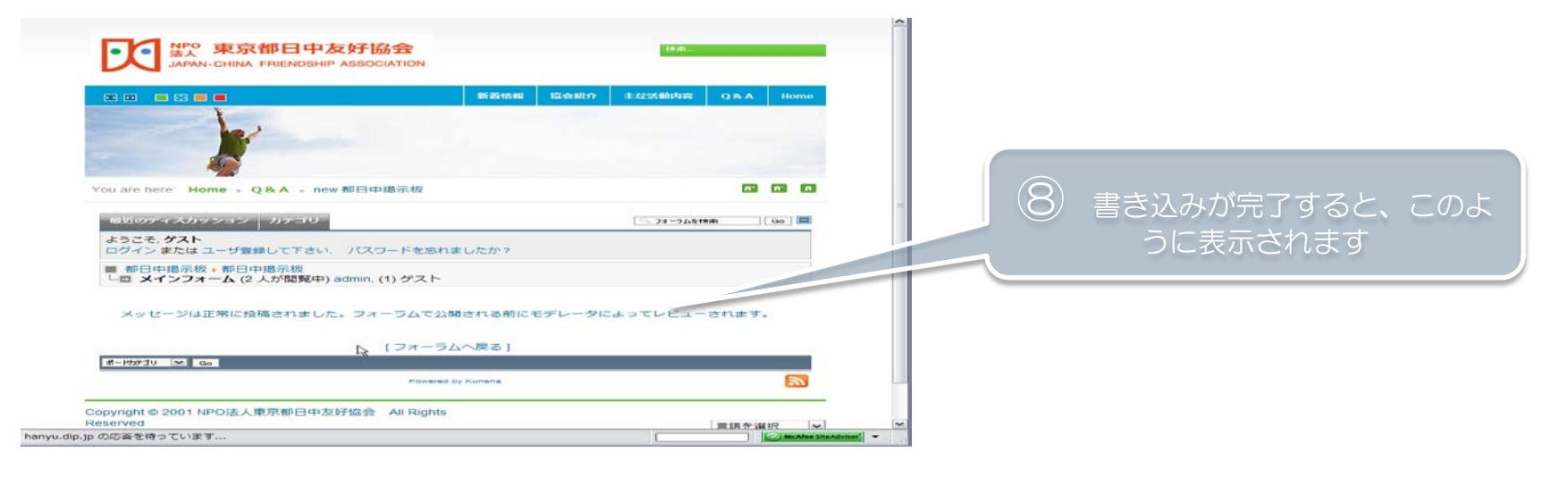

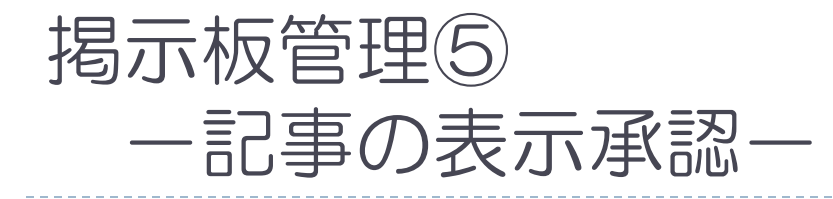

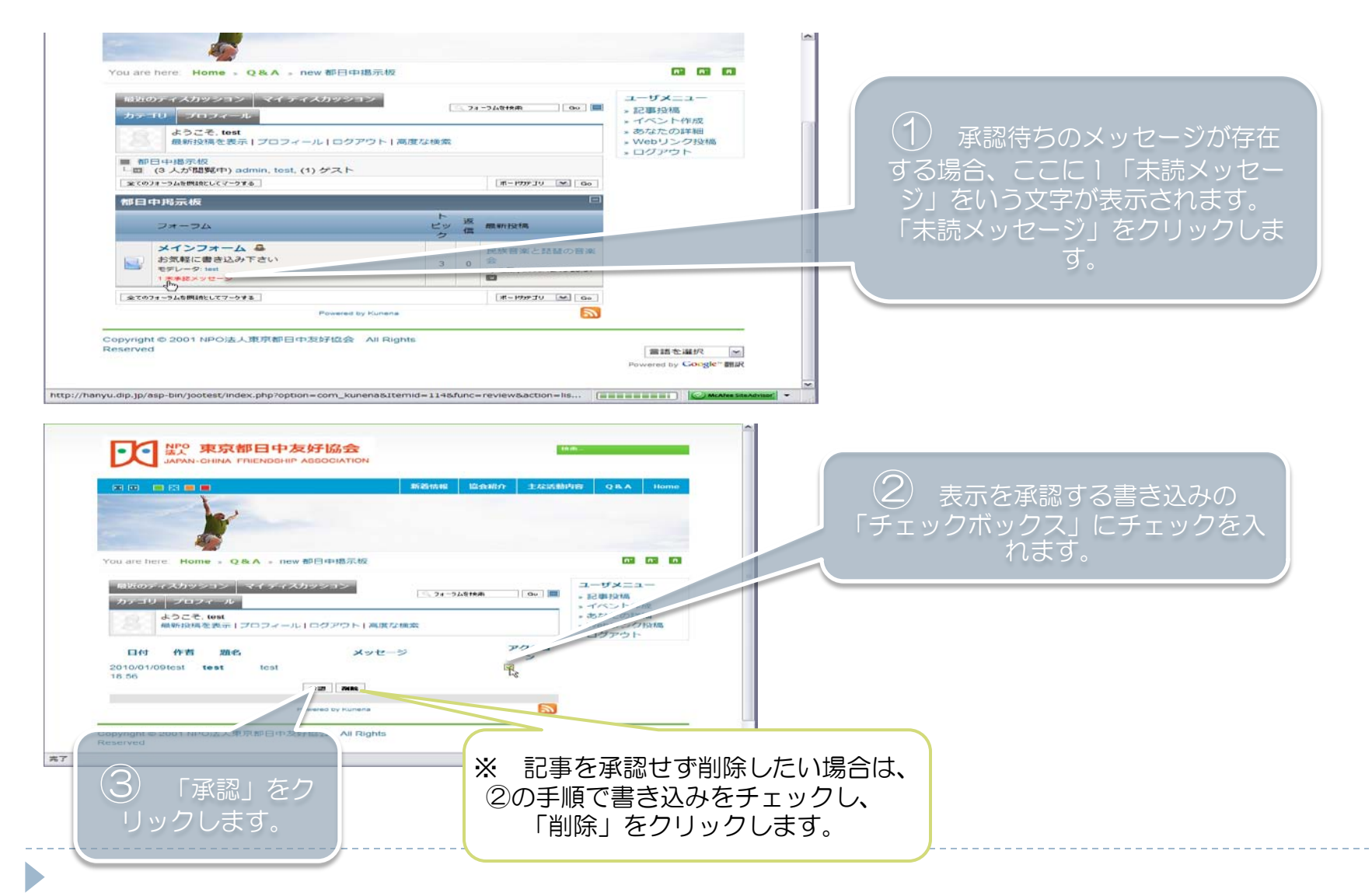

#### 掲示板管理⑥ -書き込みの削除(i)-

|                                                                                                    | 63 63 (D)                                                                                                    | (1) まずは「ログイン地                |
|----------------------------------------------------------------------------------------------------|----------------------------------------------------------------------------------------------------|------------------------------|
| 「最近のティスカッション」 マイティスカッション<br>カテゴリ プロフィール ○ 77-745株件 ◎ ■<br>ようこそ. test                                                                                                    | <b>ユーザメニュ</b> ー<br>* 記事投稿<br>・ イベント作成<br>* あなたの詳細                                                                                                    | 業」を行います。                     |
| ■ 都日知過を表示 ブロフィール   ロクアウト   高度な検索<br>■ 都日中語示板 - が口フォーム<br>└回 test (3人が閲覧中) admin, test, (1) ゲスト                                                                                                    | * Webリンク投稿<br>* ログアウト                                                                                                    |                              |
|                                                                                                    | н.                                                                                                    | (と) 削除を実行したい<br>「書き込み」を開きます。 |
| +圖 test 23.99和                                                                                                    |                                                                                                    |                              |
| test                                                                                                    |                                                                                                    | 3<br>「削除」をクリック<br>します。       |
|                                                                                                    |                                                                                                    |                              |
| I PECV2(2)(2)(用 I MAR E ARKAU) I MARLevF<br>文ージ II<br>yu.dip.jp/asp-bin/jootest/index.php?option=com_kunena&Itemid=114&func=post&do=delete&catid=5&do                                                                                                    | d-7 C McAfee Stendosat +                                                                                                    |                              |
| C PECYCLEME FINE C ASKAU<br>S PRE FISH MED TOY MACHANE<br>S PRE FISH MED TOY MACHANE<br>S PRE FISH MED TOY MED TO<br>S PRE FISH MED TO<br>S PRE FISH M |                                                                                                    |                              |
| ・ ビービングは気化 「 単純化 ご が気にんび」 「 単規人レンド ページ・ 「 、 、 、 、 、 、 、 、 、 、 、 、 、 、 、 、 、 、 、                                                                                                    | d-7 (②) AcAfee Steaddrood マーク<br>マーク (○) AcAfee Steaddrood マーク<br>マークスームー<br>・ 日乙単分類<br>・ コイベント(作成<br>・ おちなたの)日料類<br>・ オウズントの(単類<br>・ マクマ)ト                                                                                                    | ④ 「続ける」をクリッ                  |
| ■ PECZEXXE ■ MAR T SUCCESS SUCCESS SUCCE                                                                                                    | d=7                                                                                                    | ④ 「続ける」をクリッ<br>クします。         |
|                                                                                                    | <ul> <li>■</li> <li>■</li> <li>■<td>④ 「続ける」をクリッ<br/>クします。</td></li></ul>                                                                                                    | ④ 「続ける」をクリッ<br>クします。         |
| I      I     I     I      I      I                                                                                                    | d=7<br>() MAARS MAANS<br>→ () MAARS MAANS<br>→ () MAANS<br>→ () MAANS<br>→ () M | ④ 「続ける」をクリッ<br>クします。         |
|                                                                                                    | 1-7 ② AcAre Steadons ◆ 1-7 ② AcAre Steadons ◆ 1 → U2#投稿 1 → U2#投稿 2 → U2#投稿 2 → U2#投稿 2 → U2#投稿 2 → U2#L 2 → U2#L 3 → U2#L 3 → U2#L 3 → U2#L 3 → U2#L 4 → U2#L 4 → U2#L 5 → U2#L 5 → U2#                                                                                                    | ④ 「続ける」をクリッ<br>クします。         |
|                                                                                                    | d-7 <ul> <li>MaxAfee Standards</li> <li>マ</li> <li>ゴ</li> <li>ゴ</li> <li>コ・ザメニュー</li> <li>記事投稿</li> <li>イベントや原稿</li> <li>マンシク投稿</li> <li>マグアウト</li> </ul> <li>TiBを追訳</li> <li>Powered by Coorge* 翻訳</li>                                                                                                    | ④ 「続ける」をクリッ<br>クします。         |

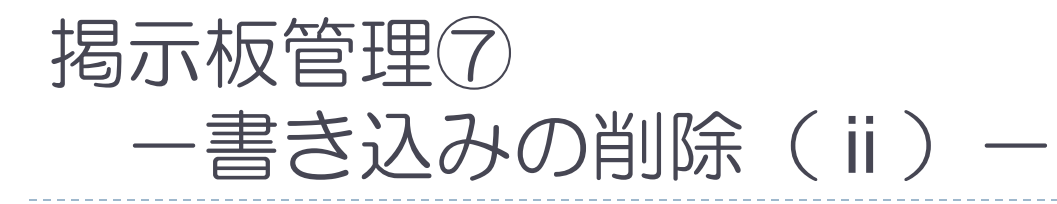

|                                                | 新着情報 協会紹介 主な  | 活動内容 Q&A Home                                                           |               |
|------------------------------------------------|---------------|-------------------------------------------------------------------------|---------------|
| 1 Alexandre                                    |               |                                                                         |               |
| You are here: Home » Q & A » new 都日的           | <b>申揭示板</b>   | n: n: n                                                                 |               |
| 最近のディスカッション   マイディスカッシ<br>  カテゴリ   プロフィール      | コン            | ユーザメニュー<br>。記事投稿<br>。イベント作成                                             |               |
| ようこそ、test<br>最新投稿を表示   プロフィール   ログ             | アウト 高度な検索     | <ul> <li>» あなたの詳細</li> <li>&gt; Webリンク投稿</li> <li>&gt; ログアウト</li> </ul> |               |
| ■ 都日中掲示板・都日中掲示板<br>□ コメインフォーム (3 人が閲覧中) admin, | test, (1) ゲスト |                                                                         |               |
| し。<br>メッセージは正常                                 | に削除されました。     |                                                                         | 5)削除が完了すると    |
| 17+                                            | ラムへ戻る]        |                                                                         | - よつなメッセーシの表示 |

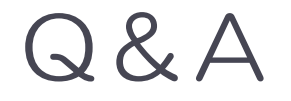

#### 東京都日中友好協会HPアドレス <u>http://www.jcfa-tyo.net/</u>

#### ▶ 都日中地区協会HPアドレス

<u>http://www.jcfa-</u> <u>tyo.net/home/index.php?option=com\_content&view=article&id=176&Itemid=142</u>

## ・不明な点のお問い合わせ先 広報委員マルチメディア担当 宛

taro@m-crew.net